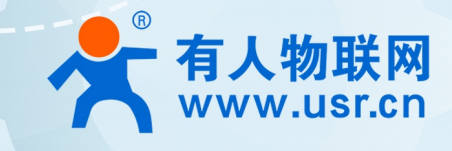

# 以太网串口服务器 USR-N5X0 AT 指令集

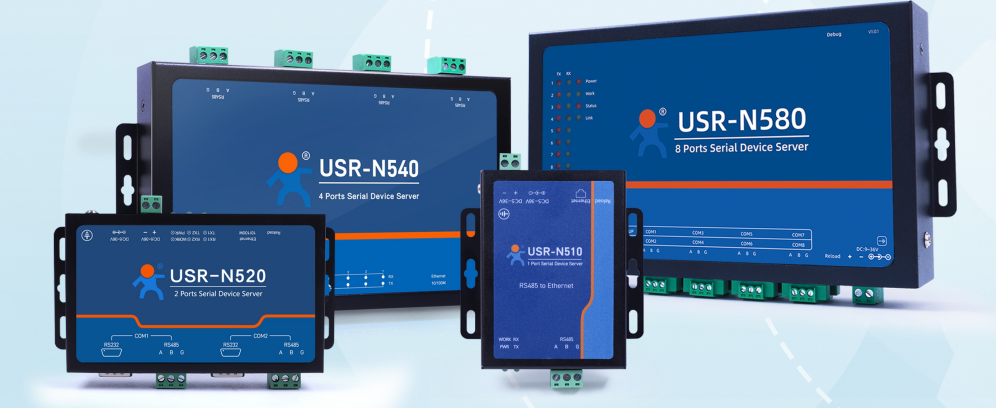

# 联网找有人,靠谱

可信赖的智慧工业物联网伙伴

目录

| Content                  |    |
|--------------------------|----|
| 1. AT 指令设置协议             |    |
| 1.1. 网络 AT 指令的进入方法·····  | 6  |
| 1.2. 串口 AT 指令的进入方法·····  |    |
| 1.3. 指令介绍                |    |
| 1.3.1. 命令消息              |    |
| 1.3.2. 响应消息              |    |
| 1.4. AT 错误提示符······      |    |
| 1.5. AT 指令集·······       |    |
| 1.6. AT 指令详解:            |    |
| 1.6.1. AT+E              | 15 |
| 1.6.2. AT+H·····         |    |
| 1.6.3. AT+Z              |    |
| 1.6.4. AT+REBOOT         |    |
| 1.6.5. AT+RELD           |    |
| 1.6.6. AT+CLEAR          |    |
| 1.6.7. AT+VER            |    |
| 1.6.8. AT+ENTM           |    |
| 1.6.9. AT+MAC            |    |
| 1.6.10. AT+WANN          |    |
| 1.6.11. AT+DNSTYPE······ | 18 |
| 1.6.12. AT+DNS           | 18 |
| 1.6.13. AT+SDNS          |    |
| 1.6.14. AT+UARTN         |    |
| 1.6.15. AT+UARTTLN       | 20 |
| 1.6.16. AT+RFCENN        | 20 |
| 1.6.17. AT+UARTMN        | 21 |
| 1.6.18. AT+REGENN        | 21 |
| 1.6.19. AT+REGTCPN       |    |
| 1.6.20. AT+REGUSRN       |    |
| 1.6.21. AT+REGUSERN      | 23 |
| 1.6.22. AT+REGCLOUDN     | 23 |
| 1.6.23. AT+HEARTENN      | 24 |
| 1.6.24. AT+HEARTTPN      | 24 |
| 1.6.25. AT+HEARTTMN      | 24 |

| 1.6.26. AT+HEARTDTN      |    |
|--------------------------|----|
| 1.6.27. AT+HEARTUSERN    |    |
| 1.6.28. AT+SOCKMN        |    |
| 1.6.29. AT+SOCKLKMN      | 26 |
| 1.6.30. AT+MAXSKN        |    |
| 1.6.31. AT+TCPSEN        |    |
| 1.6.32. AT+SOCKPORTAN    | 28 |
| 1.6.33. AT+UDPONN        | 28 |
| 1.6.34. AT+MULTIENN      |    |
| 1.6.35. AT+SOCKSLN       |    |
| 1.6.36. AT+SHORTON       |    |
| 1.6.37. AT+SOCKTONN      |    |
| 1.6.38. AT+HTPTPN        |    |
| 1.6.39. AT+HTPURLN       |    |
| 1.6.40. AT+HTPHEADN      |    |
| 1.6.41. AT+HTPCHDN       |    |
| 1.6.42. AT+HTPTON        |    |
| 1.6.43. AT+MODTCPN       |    |
| 1.6.44. AT+MODPOLLN      |    |
| 1.6.45. AT+MODTON        |    |
| 1.6.46. AT+MQTTEN        |    |
| 1.6.47. AT+MQTTVER······ |    |
| 1.6.48. AT+MQTTCID       | 35 |
| 1.6.49. AT+MQTTSER       |    |
| 1.6.50. AT+MQTTLPORT     |    |
| 1.6.51. AT+MQTTHEARTTM   |    |
| 1.6.52. AT+MQTTRECTM     |    |
| 1.6.53. AT+MQTTNDTRECTM  | 37 |
| 1.6.54. AT+MQTTCS        |    |
| 1.6.55. AT+MQTTAUTH      |    |
| 1.6.56. AT+MQTTUSER      |    |
| 1.6.57. AT+MQTTPSW       |    |
| 1.6.58. AT+MQTTLWTEN     |    |
| 1.6.59. AT+MQTTLWTCFG    |    |
| 1.6.60. AT+MQTTSSL       |    |
| 1.6.61. AT+MQTTPUBCUSEN  | 41 |
| 1.6.62. AT+MQTTPUB       |    |
| 1.6.63. AT+MQTTSUB       |    |

| 1.6.64. AT+ALIEN            |    |
|-----------------------------|----|
| 1.6.65. AT+ALITYPE          | 43 |
| 1.6.66. AT+ALIPRODKEY       |    |
| 1.6.67. AT+ALIREGION        |    |
| 1.6.68. AT+ALICID           |    |
| 1.6.69. AT+ALIADDR          | 45 |
| 1.6.70. AT+ALIPORT          | 45 |
| 1.6.71. AT+ALIHEARTTM       |    |
| 1.6.72. AT+ALIRECTM         |    |
| 1.6.73. AT+ALINDTRECTM      |    |
| 1.6.74. AT+ALISSL           |    |
| 1.6.75. AT+ALIDEVNAME······ |    |
| 1.6.76. AT+ALIDEVSCRT       |    |
| 1.6.77. AT+ALIPUBCUSEN      |    |
| 1.6.78. AT+ALIPUB           |    |
| 1.6.79. AT+ALISUB           |    |
| 1.6.80. AT+AWSEN            | 51 |
| 1.6.81. AT+AWSCID           | 51 |
| 1.6.82. AT+AWSSER           |    |
| 1.6.83. AT+AWSHEARTTM       |    |
| 1.6.84. AT+AWSRECTM         |    |
| 1.6.85. AT+AWSNDTRECTM      | 53 |
| 1.6.86. AT+AWSCS            |    |
| 1.6.87. AT+AWSSSL           |    |
| 1.6.88. AT+AWSPUBCUSEN      | 54 |
| 1.6.89. AT+AWSPUB······     |    |
| 1.6.90. AT+AWSSUB           |    |
| 1.6.91. AT+USRCLDEN         | 57 |
| 1.6.92. AT+USRCLDTCOM       |    |
| 1.6.93. AT+USRCLDGTOP       |    |
| 1.6.94. AT+EDGEEN           |    |
| 1.6.95. AT+MID              |    |
| 1.6.96. AT+WEBSOCKPORT1     |    |
| 1.6.97. AT+WEBPOINT         | 59 |
| 1.6.98. AT+WEBPORT          |    |
| 1.6.99. AT+WEBU             |    |
| 1.6.100. AT+RSTIM           | 61 |
| 1.6.101. AT+UARTCLBUF       |    |

|    | 1.6.102. AT+NETPRN         | 61 |
|----|----------------------------|----|
|    | 1.6.103. AT+SNMPEN         | 62 |
|    | 1.6.104. AT+TELNETEN······ | 62 |
|    | 1.6.105. AT+TELNETPORT     | 63 |
|    | 1.6.106. AT+NTPEN          | 63 |
|    | 1.6.107. AT+NTPSER         | 63 |
|    | 1.6.108. AT+LOG·····       |    |
|    | 1.6.109. AT+P485CLT        |    |
|    | 1.6.110. AT+PDTIME         | 65 |
|    | 1.6.111. AT+SEARCH         |    |
|    | 1.6.112. AT+PLANG          |    |
|    | 1.6.113. AT+BTVER          |    |
|    | 1.6.114. AT+PINGN          |    |
|    | 1.6.115. AT+CFGTF          | 67 |
|    | 1.6.116. AT+UPTIME         | 67 |
| 2. | . 联系方式······               | 68 |
| 3. | . 免责声明······               |    |
| 4. | . 更新历史                     | 70 |
|    |                            |    |

# 1. AT 指令设置协议

1.1. 网络 AT 指令的进入方法

网络 AT 指令是指,在命令模式下用户通过网口与模块进行命令传递的指令集,详细指令集参考串口指令集相同。

网络 AT 指令模式:网络 AT 指令必须保证模块和电脑在同一网段,才能通过网络 AT 指令设置。

进入 AT 指令模式开始, 30s 内无指令发送, 模块将自动退出网络 AT 指令模式。

通过网口 UDP 广播发送向端口 48899(远程主机设置为 255.255.255.255:48899)发送 WWW.USR.CN,如果模块和电脑在同一网 段内,则会收到模块回复的信息。

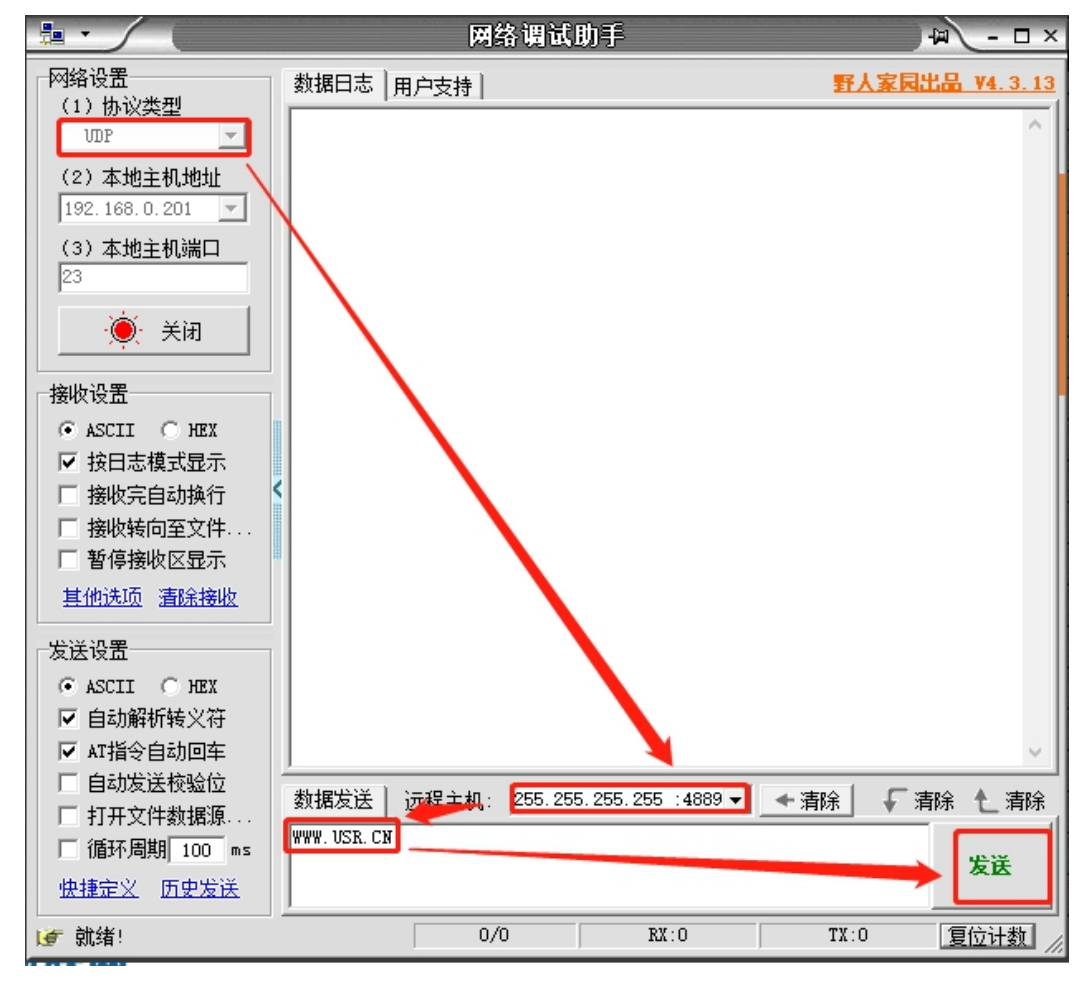

图 1 准备进入网络 AT 模式

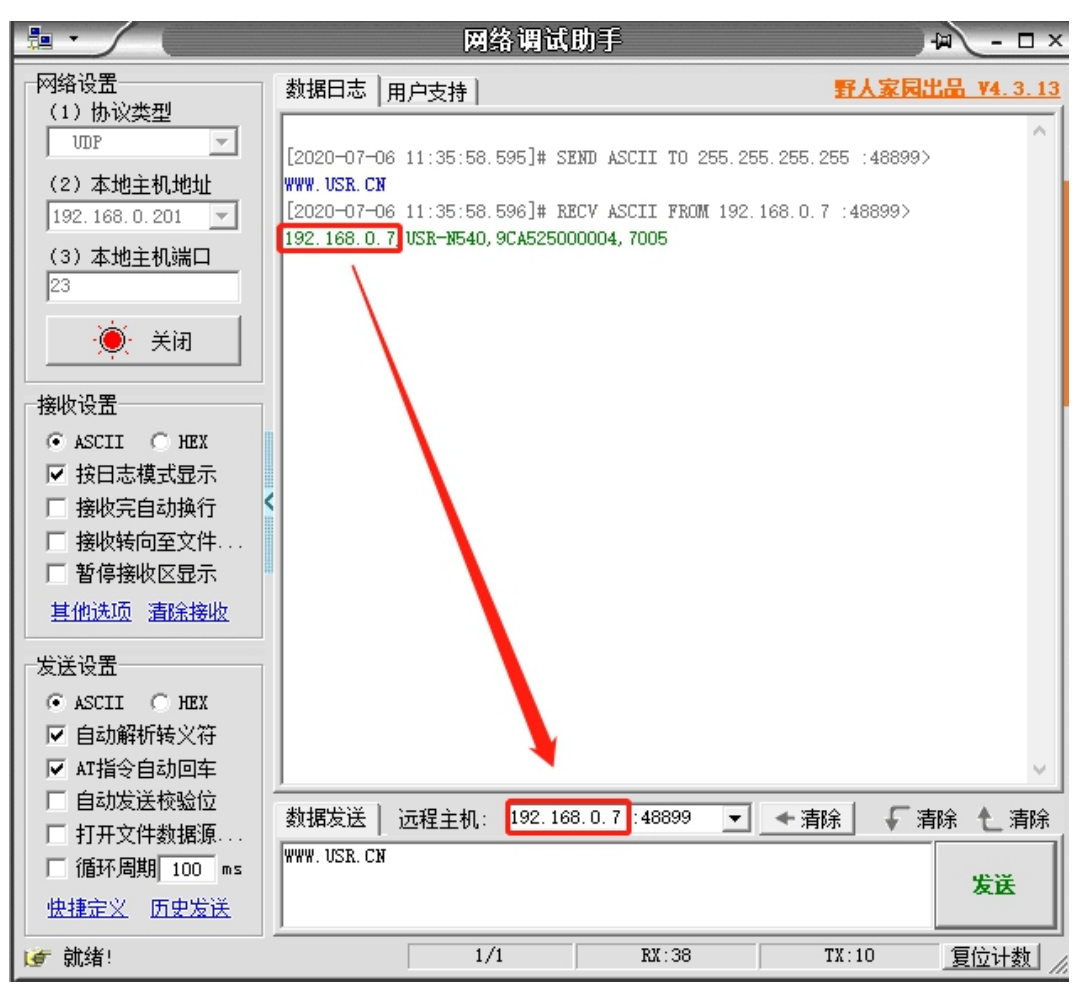

图 2 已进入网络 AT 模式

此时表明模块已经进入网络 AT 指令模式,如果挂载多个设备,使用广播会有多个设备同时回应,此时只需要修改远程主机 IP,与自 己的设备 IP 保持一致。

使用网络 AT 设置和查询基本一致,以下图设置串口参数为例,修改串口的波特率由 9600 到 115200 和校验位 NONE 到 ODD:

| <u>∎</u> • (                                         | 网络调试助手                                                                                         | -□×         |
|------------------------------------------------------|------------------------------------------------------------------------------------------------|-------------|
| 网络设置<br>(1)协议类型                                      | 数据日志   用户支持   野人家民                                                                             | 出品 V4.3.13  |
| UDP         _           (2)本地主机地址                    | [2020-07-06 11:40:42.618]# RECV ASCII FROM 192.168.0.7 :48899><br>AT+UART1=9600,8,1, NONE, NFC |             |
| 192.168.0.201 🔽<br>(3)本地主机端口                         | [2020-07-06 11:40:42.719]# RECV ASCII FROM 192.168.0.7 :48899>                                 |             |
| 23                                                   | +0K                                                                                            |             |
|                                                      | [2020-07-06 11:41:05.080]# SEND ASCII TO 192.168.0.7 :48899><br>AT+VART1                       |             |
| ● ASCII C HEX<br>▼ 按日志模式現示                           | [2020-07-06 11:41:05.082]# RECV ASCII FROM 192.168.0.7 :48899><br>AT+VART1                     |             |
| <ul> <li>□ 接收完自动换行</li> <li>□ 接收转向至文件</li> </ul>     | [2020-07-06 11:41:05.093]# RECV ASCII FROM 192.168.0.7 :48899>                                 |             |
| □ 暂停接收区显示<br>其他洗项 清除接收                               | +OK=9600, 8, 1, NONE, NFC                                                                      |             |
|                                                      | AT+UART1=115200, 8, 1, ODD, NFC                                                                |             |
| 发送设置                                                 | L2020-07-06 11:41:27.306]# RECV ASCII FROM 192.168.0.7 :48899><br>AT+UART1=115200,8,1,0DD,NFC  |             |
| <ul> <li>● ASCII ○ HEX</li> <li>▼ 自动解析转义符</li> </ul> | [2020-07-06 11:41:27.406]# RECV ASCII FROM 192.168.0.7 :48899>                                 |             |
| ✓ AT指令自动回车 □ 自动发送校验位                                 | 数据发送 ] 远程主机: 192.168.0.7:48899 ▼ ◆ 清除 ↓                                                        | <br>清除 ▲ 清除 |
| □ 打开文件数据源<br>□ 循环周期 100 ms                           | AT+UART1=115200, 8, 1, ODD, NFC                                                                | 发送          |
| 快捷定义历史发送                                             | <u> </u>                                                                                       |             |
| 🕑 就绪!                                                | 14/11 RX:278 TX:165                                                                            | 夏位计数        |

#### 图 3 网络 AT 指令设置和查询

#### 1.2. 串口 AT 指令的进入方法

串口 AT 指令是指,在命令模式下用户通过 UART 与模块进行命令传递的指令集,后面将详细讲解 AT 指令的使用格式。 上电启动成功后,可以通过 UART 对模块进行设置。

模块的缺省 UART 口参数为: 波特率 115200、无校验、8 位数据位、1 位停止位。

#### <说明>

AT 命令调试工具 AT Setup,以下介绍均使用该工具演示。

N540 从透传模式使用 AT Setup 软件发送"+++a",数据窗口会收到"a+ok",说明设备已进入命令模式。

| 😭 ATSetup V1.0.4      |                             |          | – 🗆 ×                                      |
|-----------------------|-----------------------------|----------|--------------------------------------------|
| English <del>XT</del> | 1                           |          |                                            |
| 串口 网络                 | AT+H AT+RELD AT+VE<br>自定义发送 | R AT+Z   | 数据<br>send norma1 error                    |
| 串口号 COM5 ~            | AT+VER                      | □ 发送     | 使用帮助:<br>1、搜索以找到网内的设备, 搜到设备就可以使用网          |
| 波特率 115200 ~          |                             |          | 97787F<br>2、点击搜到的列表载入该设备界面<br>3、点击按钮进行相应操作 |
| 校验位 NONE ~ +++a       |                             | □ 发送     | +++a+ok                                    |
| 例据位 0 bit → AT+ENTM   |                             |          |                                            |
|                       |                             | _ □   发送 |                                            |
|                       |                             |          |                                            |
| 常用按钮                  |                             |          |                                            |
| AT+CLEAR              |                             |          |                                            |
|                       |                             |          |                                            |
|                       | 间隔时间 1 ms                   | □ 全选     |                                            |
| 添加自定义                 | ☑ 循环发送                      | 批量发送     | 清空数据                                       |

<说明> 在输入"+++"和确认码"a"时,没有回显,如上图所示。

输入 "+++" 和 "a" 需要在一定时间内完成, 以减少正常工作时误进入命令模式的概率。具体要求如下:

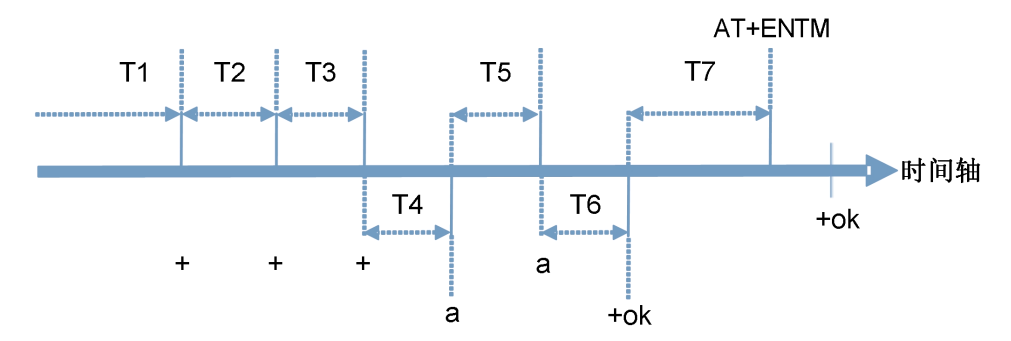

时间要求:

T1 > 串口打包间隔

T2 < 300ms

T3 < 300ms

T5 < 3s

从透传模式切换至临时指令模式的时序:

1. 串口设备给模块连续发送"+++",模块收到"+++"后,会给设备发送一个'a'。 在发送"+++"之前的打包时间内不可发送任何数据。

2. 当设备接收'a'后,必须在 3 秒内给模块发送一个'a'。

3. 模块在接收到'a'后,给设备发送"+OK",并进入"AT 指令模式"。

4. 设备接收到 "+OK" 后,知道模块已进入 "AT 指令模式",可以向其发送 AT 指令。

从 AT 指令模式切换为网络透传的时序:

1. 串口设备给模块发送指令"AT+ENTM"。

2. 模块在接收到指令后,回显"+OK",并回到之前的工作模式。

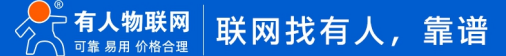

#### 1.3. 指令介绍

AT 指令为"问答式"指令,分为"问"和"答"两部分。"问"是指通过串口向 USR-DR15X 发送 AT 命令, "答"是指 USR-N5X0 通过串口向设备回复信息。

|--|

| 符号名称       | 含义                              |  |
|------------|---------------------------------|--|
| $\diamond$ | 被包括的内容为必需项                      |  |
| []         | 被包括的内容为非必需项                     |  |
| {}         | 被包括的内容为此文档中特殊含义的字符串             |  |
| ~          | 参数范围,例 A~B,参数的范围是从 A 到 B        |  |
| CMD        | 表示指令码                           |  |
| OP         | 表示操作符                           |  |
| para-n     | 表示参数                            |  |
| CR         | 表示 ASCII 码中的"回车符",十六进制数表示为 0x0D |  |
| LF         | 表示 ASCII 码中的"换行符",十六进制数表示为 0x0A |  |

#### 1.3.1. 命令消息

指令串: AT+<CMD>[op][para-1,para-2,para-3,para-4...]<CR>

| +          | 2 | ケロ光回 |
|------------|---|------|
| <b>7</b> 2 | 2 | 付亏况明 |

| 命令码    | 含义                          | 是否是必需项 |
|--------|-----------------------------|--------|
| AT+    | AT 命令消息前缀                   | 是      |
| CMD    | 指令的功能属性                     | 是      |
| ОР     | 操作符, "=" 表示参数设置; "NULL" 表示查 | 否      |
|        | 询                           |        |
| para-n | 执行的参数                       | 否      |
| CR     | 回车,命令结束符,ASCII 码 0X0D       | 是      |

表 3 符号说明

| 类型 | 指令串格式                                                         | 说明               |
|----|---------------------------------------------------------------|------------------|
| 0  | <at+><cmd>?<cr></cr></cmd></at+>                              | 执行该指令的动作或查询当前参数值 |
| 1  | <at+><cmd><cr></cr></cmd></at+>                               | 执行该指令的动作或查询当前参数值 |
| 2  | <at+><cmd>=[para-1,para-2,para-3,para-4]<cr></cr></cmd></at+> | 设置该指令的参数值        |

<说明>: 如果用户没有关闭回显功能(AT+E),则用户输入的命令会被模块发送回来,结束符<CR>不会返回。

#### 1.3.2. 响应消息

<CR><LF>+<RSP>[op] [para-1,para-2,para-3,para-4...]<CR><LF>

| 命令码    | 含义               | 是否是必需项 |
|--------|------------------|--------|
| CR     | 回车符              | 是      |
| LF     | 换行符              | 是      |
| +      | 响应消息前缀           | 是      |
| RSP    | 响应字符串, "OK" 表示成功 | 是      |
|        | "ERR"表示失败        |        |
| para-n | 查询时返回参数或出错时错误码   | 否      |
| CR     | 回车符              | 是      |
| LF     | 换行符              | 是      |

# 表 4 符号说明

#### 1.4. AT 错误提示符

错误码如下表:

| 表 5 | 错误码列表 |
|-----|-------|
|-----|-------|

| 错误码  | 说明      |
|------|---------|
| ERR1 | 无效的命令格式 |
| ERR2 | 无效的命令   |
| ERR3 | 无效的操作符  |
| ERR4 | 无效的参数   |
| ERR5 | 操作不允许   |
| ERR6 | 无操作权限   |

#### 1.5. AT 指令集

表 6 AT 指令列表

| 序号 | 指令        | 说明                |
|----|-----------|-------------------|
|    |           | 通用指令              |
| 1  | AT+E      | 查询/设置回显使能         |
| 2  | AT+H      | 查看帮助              |
| 3  | AT+Z      | 设备重启              |
| 4  | AT+REBOOT | 设备重启              |
| 5  | AT+RELD   | 恢复模块设置为默认参数       |
| 6  | AT+CLEAR  | 从出厂参数区恢复参数        |
| 7  | AT+VER    | 查询模块固件版本          |
| 8  | AT+ENTM   | 退出 AT 命令模式,进入透传模式 |
| 9  | AT+MAC    | 查询模块 MAC          |

| IP 设置指令                                                                  |                                                                                                    |                                                                                                    |  |
|--------------------------------------------------------------------------|----------------------------------------------------------------------------------------------------|----------------------------------------------------------------------------------------------------|--|
| 1                                                                        | AT+WANN                                                                                                    | 查询/设置模块获取到的 WAN 口 IP(DHCP/STATIC)                                                                                                    |  |
| 2                                                                        | AT+DNSTYPE                                                                                                    | 查询/设置模块 DNS 获取方式                                                                                                    |  |
| 3                                                                        | AT+DNS                                                                                                    | 查询/设置模块 DNS 服务器的地址                                                                                                    |  |
| 4                                                                        | AT+SDNS                                                                                                    | 查询/设置模块备用 DNS 地址                                                                                                    |  |
| 串口设置指令                                                                   |                                                                                                    |                                                                                                    |  |
| 1                                                                        | AT+UARTN                                                                                                    | 查询/设置端口 N 接口参数                                                                                                    |  |
| 2                                                                        | AT+UARTTLN                                                                                                    | 查询/设置端口 N 用户自定义打包机制                                                                                                    |  |
| 3                                                                        | AT+RFCENN                                                                                                    | 查询/设置端口 N 的 RFC2217 使能                                                                                                    |  |
| 4                                                                        | AT+UARTMN                                                                                                    | 查询/设置设备的端口 N 的工作模式(只适用于 N520-H7-6)                                                                                                    |  |
|                                                                          |                                                                                                    | 注册包指令                                                                                                    |  |
| 1                                                                        | AT+REGENN                                                                                                    | 查询/设置端口 N 的注册包类型                                                                                                    |  |
| 2                                                                        | AT+REGTCPN                                                                                                    | 查询/设置端口 N 的注册包发送方式                                                                                                    |  |
| 3                                                                        | AT+REGUSRN                                                                                                    | 查询/设置端口 N 的自定义注册包内容,仅支持 ASCII                                                                                                    |  |
| 4                                                                        | AT+REGUSERN                                                                                                    | 查询/设置端口 N 自定义注册包,支持 ASCII 和 HEX                                                                                                    |  |
| 5                                                                        | AT+REGCLOUDN                                                                                                    | 查询/设置端口 N 的有人云的设备 ID 和密码                                                                                                    |  |
|                                                                          |                                                                                                    | 心跳包指令                                                                                                    |  |
| 1                                                                        | AT+HEARTENN                                                                                                    | 查询/设置端口 N 是否开启心跳包(默认为网络心跳包)                                                                                                    |  |
| 2                                                                        | AT+HEARTTPN                                                                                                    | 查询/设置端口 N 的心跳包发送方式                                                                                                    |  |
| 3                                                                        | AT+HEARTTMN                                                                                                    | 查询/设置端口 N 的心跳包周期                                                                                                    |  |
| 4                                                                        | AT+HEARTDTN                                                                                                    | 查询/设置端口 N 的自定义心跳包内容,仅支持 ASCII                                                                                                    |  |
| 5                                                                        | AT+HEARTUSERN                                                                                                    | 查询/设置端口 N 自定义心跳包,支持 ASCII 和 HEX                                                                                                    |  |
|                                                                          | Sc                                                                                                    | ocket 设置指令                                                                                                    |  |
| 1                                                                        | AT+SOCKMN                                                                                                    | 查询/设置端口 N 的 socket M 参数                                                                                                    |  |
| 2                                                                        | AT+SOCKLKMN                                                                                                    | 查询端口 N 的 socket M 的连接状态                                                                                                    |  |
| 3                                                                        | AT+MAXSKN                                                                                                    | 查询/设置端口 N 的最大连接数量                                                                                                    |  |
| 4                                                                        | AT+TCPSEN                                                                                                    | 查询/设置端口 N 的 TCPS 超过最大连接数的工作模式                                                                                                    |  |
| 5                                                                        | AT+SOCKPORTAN                                                                                                    | 查询/设置端口 N 的 SOCKA 本地端口号                                                                                                    |  |
| 6                                                                        | AT+UDPONN                                                                                                    | 查询/设置端口 N 在 UDP 模式下不判断远程 IP 和端口号                                                                                                    |  |
| 7                                                                        |                                                                                                    |                                                                                                    |  |
| _                                                                        | AT+MULTIENN                                                                                                    | 查询/设置端口 N 的 UDP 组播功能                                                                                                    |  |
| 8                                                                        | AT+MOLTENN<br>AT+SOCKSLN                                                                                                    | 查询/设置端口 N 的 UDP 组播功能<br>查询/设置端口 N 的短连接功能                                                                                                    |  |
| 9                                                                        | AT+SOCKSLN<br>AT+SHORTON                                                                                                    | 查询/设置端口 N 的 UDP 组播功能<br>查询/设置端口 N 的短连接功能<br>查询/设置端口 N 的短连接时间                                                                                                    |  |
| 8<br>9<br>10                                                             | AT+SOCKSLN<br>AT+SHORTON<br>AT+SOCKTONN                                                                                                    | <ul> <li>查询/设置端口 N 的 UDP 组播功能</li> <li>查询/设置端口 N 的短连接功能</li> <li>查询/设置端口 N 的短连接时间</li> <li>查询/设置端口 N 的超时重连时间</li> </ul>                                                                                                    |  |
| 8<br>9<br>10                                                             | AT+MOLTENN<br>AT+SOCKSLN<br>AT+SHORTON<br>AT+SOCKTONN                                                                                                    | <ul> <li>查询/设置端口 N 的 UDP 组播功能</li> <li>查询/设置端口 N 的短连接功能</li> <li>查询/设置端口 N 的短连接时间</li> <li>查询/设置端口 N 的超时重连时间</li> <li>HTTPD 指令</li> </ul>                                                                                                    |  |
| 8<br>9<br>10<br>1                                                        | AT+MOLTENN<br>AT+SOCKSLN<br>AT+SHORTON<br>AT+SOCKTONN<br>AT+HTPTPN                                                                                                    | <ul> <li>查询/设置端口 N 的 UDP 组播功能</li> <li>查询/设置端口 N 的短连接功能</li> <li>查询/设置端口 N 的短连接时间</li> <li>查询/设置端口 N 的超时重连时间</li> <li>HTTPD 指令</li> <li>查询/设置端口 N 的 Httpd Client 的工作方式</li> </ul>                                                                                                    |  |
| 8<br>9<br>10<br>1<br>2                                                   | AT+MOLTENN<br>AT+SOCKSLN<br>AT+SHORTON<br>AT+SOCKTONN<br>AT+HTPTPN<br>AT+HTPURLN                                                                                                  | 查询/设置端口 N 的 UDP 组播功能         查询/设置端口 N 的短连接时间         查询/设置端口 N 的短时重连时间 <b>HTTPD 指令</b> 查询/设置端口 N 的 Httpd Client 的工作方式         查询/设置端口 N 的 HTTPD Client 的 URL                                                                                                    |  |
| 8<br>9<br>10<br>1<br>2<br>3                                              | AT+MOLTENN<br>AT+SOCKSLN<br>AT+SHORTON<br>AT+SOCKTONN<br>AT+HTPTPN<br>AT+HTPURLN<br>AT+HTPHEADN                                                                                   | 查询/设置端口 N 的 UDP 组播功能         查询/设置端口 N 的短连接功间         查询/设置端口 N 的短连接时间         查询/设置端口 N 的超时重连时间         HTTPD 指令         查询/设置端口 N 的 Httpd Client 的工作方式         查询/设置端口 N 的 Httpd Client 的 URL         查询/设置端口 N 的 HTTPD Client 的 HEAD 信息                                                                                                    |  |
| 8<br>9<br>10<br>1<br>2<br>3<br>4                                         | AT+MOLTENN<br>AT+SOCKSLN<br>AT+SHORTON<br>AT+SOCKTONN<br>AT+HTPTPN<br>AT+HTPURLN<br>AT+HTPURLN<br>AT+HTPHEADN<br>AT+HTPCHDN                                                       | 查询/设置端口 N 的 UDP 组播功能         查询/设置端口 N 的短连接功能         查询/设置端口 N 的短连接时间         查询/设置端口 N 的超时重连时间         HTTPD 指令         查询/设置端口 N 的 Httpd Client 的工作方式         查询/设置端口 N 的 Httpd Client 的 URL         查询/设置端口 N 的 HTTPD Client 的 HEAD 信息         查询/设置端口 N 是否过滤 HTTP 返回的信息包头                                                                                                    |  |
| 8<br>9<br>10<br>1<br>2<br>3<br>4<br>5                                    | AT+MOLTENN<br>AT+SOCKSLN<br>AT+SHORTON<br>AT+SOCKTONN<br>AT+HTPTPN<br>AT+HTPURLN<br>AT+HTPURLN<br>AT+HTPHEADN<br>AT+HTPCHDN<br>AT+HTPCN                                           | <ul> <li>查询/设置端口 N 的 UDP 组播功能</li> <li>查询/设置端口 N 的短连接功能</li> <li>查询/设置端口 N 的短连接时间</li> <li>查询/设置端口 N 的超时重连时间</li> <li>HTTPD 指令</li> <li>查询/设置端口 N 的 Httpd Client 的工作方式</li> <li>查询/设置端口 N 的 HTTPD Client 的 URL</li> <li>查询/设置端口 N 的 HTTPD Client 的 HEAD 信息</li> <li>查询/设置端口 N 是否过滤 HTTP 返回的信息包头</li> <li>查询/设置端口 N 的 HTTP 服务器响应时间</li> </ul>                                                                                                    |  |
| 8<br>9<br>10<br>1<br>2<br>3<br>4<br>5                                    | AT+MOLTENN<br>AT+SOCKSLN<br>AT+SHORTON<br>AT+SOCKTONN<br>AT+HTPTPN<br>AT+HTPURLN<br>AT+HTPURLN<br>AT+HTPHEADN<br>AT+HTPCHDN<br>AT+HTPCHDN<br>AT+HTPTON                            | 查询/设置端口 N 的 UDP 组播功能         查询/设置端口 N 的短连接功能         查询/设置端口 N 的短连接时间         查询/设置端口 N 的超时重连时间         HTTPD 指令         查询/设置端口 N 的 Httpd Client 的工作方式         查询/设置端口 N 的 Httpd Client 的 URL         查询/设置端口 N 的 HTTPD Client 的 HEAD 信息         查询/设置端口 N 的 HTTPD Client 的 HEAD 信息         查询/设置端口 N 的 HTTPD Klient 的 HEAD 信息         查询/设置端口 N 的 HTTP 服务器响应时间                                                                                                    |  |
| 8<br>9<br>10<br>1<br>2<br>3<br>4<br>5<br>5<br>1                          | AT+MOLTENN<br>AT+SOCKSLN<br>AT+SHORTON<br>AT+SOCKTONN<br>AT+HTPTPN<br>AT+HTPURLN<br>AT+HTPURLN<br>AT+HTPCHDN<br>AT+HTPCHDN<br>AT+HTPCHDN<br>MC<br>AT+MODTCPN                      | 查询/设置端口 N 的 UDP 组播功能         查询/设置端口 N 的短连接时间         查询/设置端口 N 的短时重连时间         查询/设置端口 N 的超时重连时间         HTTPD 指令         查询/设置端口 N 的 Httpd Client 的工作方式         查询/设置端口 N 的 Httpd Client 的 URL         查询/设置端口 N 的 HTTPD Client 的 HEAD 信息         查询/设置端口 N 的 HTTPD Client 的 HEAD 信息         查询/设置端口 N 的 HTTPD Klient 的 HEAD 信息         查询/设置端口 N 的 HTTP 服务器响应时间         dbus TCP 指令         查询/设置端口 N 的 Modbus TCP 功能                                                                 |  |
| 8<br>9<br>10<br>1<br>2<br>3<br>4<br>5<br>5<br>1<br>2<br>1<br>2           | AT+MOLTENN<br>AT+SOCKSLN<br>AT+SHORTON<br>AT+SOCKTONN<br>AT+HTPTPN<br>AT+HTPTPN<br>AT+HTPURLN<br>AT+HTPCHDN<br>AT+HTPCHDN<br>AT+HTPCHDN<br><b>MC</b><br>AT+MODTCPN<br>AT+MODPOLLN | 查询/设置端口 N 的 UDP 组播功能         查询/设置端口 N 的短连接功能         查询/设置端口 N 的短连接时间         查询/设置端口 N 的超时重连时间         HTTPD 指令         查询/设置端口 N 的 Httpd Client 的工作方式         查询/设置端口 N 的 Httpd Client 的 URL         查询/设置端口 N 的 HTTPD Client 的 HEAD 信息         查询/设置端口 N 的 HTTPD Client 的 HEAD 信息         查询/设置端口 N 的 HTTPD Client 的 HEAD 信息         查询/设置端口 N 的 HTTP 服务器响应时间         odbus TCP 指令         查询/设置端口 N 的 Modbus TCP 功能         查询/设置端口 N 的 Modbus 轮询功能                                 |  |
| 8<br>9<br>10<br>1<br>2<br>3<br>4<br>5<br>5<br>1<br>2<br>1<br>2<br>3<br>3 | AT+MOLTENN<br>AT+SOCKSLN<br>AT+SHORTON<br>AT+SOCKTONN<br>AT+HTPTPN<br>AT+HTPURLN<br>AT+HTPURLN<br>AT+HTPCHDN<br>AT+HTPCHDN<br>MC<br>AT+MODTCPN<br>AT+MODTCN                       | 查询/设置端口 N 的 UDP 组播功能         查询/设置端口 N 的短连接时间         查询/设置端口 N 的短时重连时间         查询/设置端口 N 的超时重连时间         HTTPD 指令         查询/设置端口 N 的 Httpd Client 的工作方式         查询/设置端口 N 的 Httpd Client 的 URL         查询/设置端口 N 的 HTTPD Client 的 HEAD 信息         查询/设置端口 N 的 HTTPD Client 的 HEAD 信息         查询/设置端口 N 的 HTTPD Client 的 HEAD 信息         查询/设置端口 N 的 HTTP 服务器响应时间         odus TCP 指令         查询/设置端口 N 的 Modbus TCP 功能         查询/设置端口 N 的 Modbus 轮询功能         查询/设置端口 N 的 Modbus 轮询功能 |  |

| 1      | AT+MQTTEN       | 查询/设置 MQTT 网关功能状态             |  |
|--------|-----------------|-------------------------------|--|
| 2      | AT+MQTTVER      | 查询/设置 MQTT 协议版本号              |  |
| 3      | AT+MQTTCID      | 查询/设置 MQTT 客户端 ID             |  |
| 4      | AT+MQTTSER      | 查询/设置 MQTT 网关功能的服务器 IP 地址,端口号 |  |
| 5      | AT+MQTTLPORT    | 查询/设置 MQTT socket 连接本地端口号     |  |
| 6      | AT+MQTTHEARTTM  | 查询/设置 MQTT 心跳时间               |  |
| 7      | AT+MQTTRECTM    | 查询/设置 MQTT 重连等待时间             |  |
| 8      | AT+MQTTNDTRECTM | 查询/设置 MQTT 无数据重连时间            |  |
| 9      | AT+MQTTCS       | 查询/设置 MQTT 清理会话功能             |  |
| 10     | AT+MQTTAUTH     | 查询/设置 MQTT 连接验证开启状态           |  |
| 11     | AT+MQTTUSER     | 查询/设置 MQTT 用户名                |  |
| 12     | AT+MQTTPSW      | 查询/设置 MQTT 用户密码               |  |
| 13     | AT+MQTTLWTEN    | 查询/设置 MQTT 遗言状态               |  |
| 14     | AT+MQTTLWTCFG   | 查询/设置 MQTT 遗言信息               |  |
| 15     | AT+MQTTSSL      | 查询/设置 MQTT 的 SSL 加密           |  |
| 16     | AT+MQTTPUBCUSEN | 查询/设置 MQTT 主题发布自定义模式          |  |
| 17     | AT+MQTTPUB      | 查询/设置 MQTT 的预置发布主题信息          |  |
| 18     | AT+MQTTSUB      | 查询/设置 MQTT 的预置订阅主题信息          |  |
| 阿里云指令  |                 |                               |  |
| 1      | AT+ALIEN        | 查询/设置阿里云功能状态                  |  |
| 2      | AT+ALITYPE      | 查询/设置阿里云实例类型                  |  |
| 3      | AT+ALIPRODKEY   | 查询/设置阿里云的产品设备密钥               |  |
| 4      | AT+ALIREGION    | 查询/设置阿里云的区域代码                 |  |
| 5      | AT+ALICID       | 查询/设置阿里云客户 ID                 |  |
| 6      | AT+ALIADDR      | 查询/设置阿里云企业版服务器域名或 IP 地址       |  |
| 7      | AT+ALIPORT      | 查询/设置阿里云服务器端口号                |  |
| 8      | AT+ALIHEARTTM   | 查询/设置阿里云心跳时间                  |  |
| 9      | AT+ALIRECTM     | 查询/设置阿里云重连等待时间                |  |
| 10     | AT+ALINDTRECTM  | 查询/设置阿里云无数据重连时间               |  |
| 11     | AT+ALISSL       | 查询/设置阿里云 SSL 加密               |  |
| 12     | AT+ALIDEVNAME   | 查询/设置阿里云 deviceName           |  |
| 13     | AT+ALIDEVSCRT   | 查询/设置阿里云 DeviceSecret         |  |
| 14     | AT+ALIPUBCUSEN  | 查询/设置阿里云主题发布自定义模式使能           |  |
| 15     | AT+ALIPUB       | 查询/设置阿里云预置发布主题信息              |  |
| 16     | AT+ALISUB       | 查询/设置阿里云预置订阅主题信息              |  |
| 亚马逊云指令 |                 |                               |  |
| 1      | AT+AWSEN        | 查询/设置亚马逊云功能                   |  |
| 2      | AT+AWSCID       | 查询/设置亚马逊云客户 ID                |  |
| 3      | AT+AWSSER       | 查询/设置亚马逊云服务器信息                |  |
| 4      | AT+AWSHEARTTM   | 查询/设置亚马逊云心跳时间                 |  |
| 5      | AT+AWSRECTM     | 查询/设置亚马逊云重连等待时间               |  |
| 6      | AT+AWSNDTRECTM  | 查询/设置亚马逊云无数据重连时间              |  |
| 7      | AT+AWSCS        | 查询/设置亚马逊云清理会话功能               |  |
| 8      | AT+AWSSSL       | 查询/设置亚马逊云 SSL 加密功能            |  |

| 9     | AT+AWSPUBCUSEN  | 查询/设置亚马逊云主题发布自定义模式使能          |  |
|-------|-----------------|-------------------------------|--|
| 10    | AT+AWSPUB       | 查询/设置亚马逊云预置发布主题信息             |  |
| 11    | AT+AWSSUB       | 查询/设置亚马逊云预置订阅主题信息             |  |
| 有人云指令 |                 |                               |  |
| 1     | AT+USRCLDEN     | 查询/设置有人云功能状态                  |  |
| 2     | AT+USRCLDTCOM   | 查询/设置有人云 T 主题绑定串口             |  |
| 3     | AT+USRCLDGTOP   | 查询/设置有人云边缘计算功能状态              |  |
|       |                 | 边缘计算指令                        |  |
| 1     | AT+EDGEEN       | 查询/设置边缘计算网关功能状态               |  |
|       |                 | 系统设置指令                        |  |
| 1     | AT+MID          | 查询/设置模块名称                     |  |
| 2     | AT+WEBSOCKPORT1 | 查询/设置 WebSocket 端口号           |  |
| 3     | AT+WEBPOINT     | 查询/设置 WebSocket 的方向           |  |
| 4     | AT+WEBPORT      | 查询/设置模块网页端口号                  |  |
| 5     | AT+WEBU         | 查询/设置网页登录用户名和密码               |  |
| 6     | AT+RSTIM        | 查询/设置无数据重启时间                  |  |
| 7     | AT+UARTCLBUF    | 查询/设置连接前是否清理串口缓存              |  |
| 8     | AT+NETPRN       | 查询/设置网络打印功能                   |  |
| 9     | AT+SNMPEN       | 查询/设置 SNMP 功能                 |  |
| 10    | AT+TELNETEN     | 查询/设置 TELNET 功能               |  |
| 11    | AT+TELNETPORT   | 查询/设置 TELNET 端口号              |  |
| 12    | AT+NTPEN        | 查询/设置 NTP 功能                  |  |
| 13    | AT+NTPSER       | 查询/设置 NTP 服务器地址和时区            |  |
| 14    | AT+LOG          | 查询/设置 LOG 过滤等级                |  |
| 15    | AT+P485CLT      | 查询/设置 485 防冲突功能参数             |  |
|       |                 | 特殊指令                          |  |
| 1     | AT+PDTIME       | 查询生产时间                        |  |
| 2     | AT+SEARCH       | 查询/设置局域网内模块搜索的端口和搜索关键字        |  |
| 3     | AT+PLANG        | 查询/设置模块登录的网页语言版本              |  |
| 4     | AT+BTVER        | 查询 BOOT 版本                    |  |
| 5     | AT+PINGN        | 设置 ping 功能目标 IP 并进行一次 ping 动作 |  |
| 6     | AT+CFGTF        | 设置将当前参数保存为用户默认参数              |  |
| 7     | AT+UPTIME       | 查询设备运行时间                      |  |

# 1.6. AT 指令详解:

# 1.6.1. AT+E

|     | 说明                                                                                     | 示例与备注          |
|-----|----------------------------------------------------------------------------------------|----------------|
| 功能  | 查询/设置回显使能                                                                              | 此指令功能设置完成立即生效  |
| 查询  | AT+E <cr>或 AT+E?<cr><br/><cr><lf>+OK=<sta><cr><lf></lf></cr></sta></lf></cr></cr></cr> | AT+E<br>+OK=ON |
| 设置  | AT+E= <sta><cr><br/><cr><lf>+OK<cr><lf></lf></cr></lf></cr></cr></sta>                 | AT+E=ON<br>+OK |
| 参数  |                                                                                        |                |
| sta | 回显状态<br>ON: 开启<br>OFF: 关闭                                                              | 默认为 ON         |

# 1.6.2. AT+H

|         | 说明                                                                                | 示例与备注 |
|---------|-----------------------------------------------------------------------------------|-------|
| 功能      | 查看帮助                                                                              |       |
| 查询      | AT+H <cr>或 AT+H?<cr><br/><cr><lf><command/><cr><lf></lf></cr></lf></cr></cr></cr> |       |
| 设置      | /                                                                                 |       |
| 参数      |                                                                                   |       |
| command | 当前设备支持的所有 AT 指令                                                                   |       |

# 1.6.3. AT+Z

|    | 说明                                                         | 示例与备注       |
|----|------------------------------------------------------------|-------------|
| 功能 | 设备重启                                                       |             |
| 设置 | AT+Z <cr><br/><cr><lf>+OK<cr><lf></lf></cr></lf></cr></cr> | AT+Z<br>+OK |
| 参数 | 1                                                          |             |

# 1.6.4. AT+REBOOT

|    | 说明                                                              | 示例与备注            |
|----|-----------------------------------------------------------------|------------------|
| 功能 | 设备重启                                                            |                  |
| 查询 | AT+REBOOT <cr><br/><cr><lf>+OK<cr><lf></lf></cr></lf></cr></cr> | AT+REBOOT<br>+OK |
| 设置 | 1                                                               |                  |
| 参数 | 1                                                               |                  |

#### 1.6.5. AT+RELD

|    | 说明                                                            | 示例与备注          |
|----|---------------------------------------------------------------|----------------|
| 功能 | 恢复模块设置为默认参数                                                   |                |
| 查询 | AT+RELD <cr><br/><cr><lf>+OK<cr><lf></lf></cr></lf></cr></cr> | AT+RELD<br>+OK |
|    | /                                                             |                |
| 参数 | 1                                                             |                |

# 1.6.6. AT+CLEAR

|     | 说明                                      | 示例与备注    |
|-----|-----------------------------------------|----------|
| 功能  | 从出厂参数区恢复参数                              |          |
|     |                                         | AT+CLEAR |
| 杏询  | AT+CLEAR <cr></cr>                      |          |
| = = | <cr><lf>+OK<cr><lf></lf></cr></lf></cr> | +OK      |
|     |                                         |          |
| 设置  | 1                                       |          |
| 参数  | /                                       |          |

# 1.6.7. AT+VER

|    | 说明                                                                                         | 示例与备注                |
|----|--------------------------------------------------------------------------------------------|----------------------|
| 功能 | 查询模块固件版本                                                                                   |                      |
| 查询 | AT+VER <cr>或 AT+VER?<cr><br/><cr><lf>+OK=<ver><cr><lf></lf></cr></ver></lf></cr></cr></cr> | AT+VER<br>+OK=V2.0.8 |

| 设置  | 1     |  |
|-----|-------|--|
| 参数  |       |  |
| ver | 固件版本号 |  |

# 1.6.8. AT+ENTM

|    | 说明                                                            | 示例与备注                           |
|----|---------------------------------------------------------------|---------------------------------|
| 功能 | 退出 AT 命令模式,进入透传模式                                             | 该命令正确执行后,模块从 AT 命令模<br>式切换到透传模式 |
| 查询 | AT+ENTM <cr><br/><cr><lf>+OK<cr><lf></lf></cr></lf></cr></cr> | AT+ENTM<br>+OK                  |
| 设置 | 1                                                             |                                 |
| 参数 | 1                                                             |                                 |

#### 1.6.9. AT+MAC

|     | 说明                                                                                         | 示例与备注                      |
|-----|--------------------------------------------------------------------------------------------|----------------------------|
| 功能  | 查询模块 MAC                                                                                   |                            |
| 查询  | AT+MAC <cr>或 AT+MAC?<cr><br/><cr><lf>+OK=<mac><cr><lf></lf></cr></mac></lf></cr></cr></cr> | AT+MAC<br>+OK=01020304050A |
| 设置  | 1                                                                                          |                            |
| 参数  |                                                                                            |                            |
| mac | 模块的 MAC(例如 01020304050A)                                                                   |                            |

#### 1.6.10. AT+WANN

|    | 说明                                                                                                    | 示例与备注                            |
|----|----------------------------------------------------------------------------------------------------|----------------------------------|
| 功能 | 查询/设置模块获取到的 WAN 口 IP(DHCP/STATIC)                                                                                                    |                                  |
|    |                                                                                                    | AT+WANN                          |
|    | AT+WANN <cr>或 AT+WANN?<cr></cr></cr>                                                                                                  |                                  |
| 查询 | <cr><lf>+OK=<mode,address,mask,gateway><c< th=""><th>+OK=STATIC,192.168.0.7,255.255.2</th></c<></mode,address,mask,gateway></lf></cr> | +OK=STATIC,192.168.0.7,255.255.2 |
|    | R> <lf></lf>                                                                                                    | 55.0,192.168.0.1                 |
|    |                                                                                                    |                                  |

| 设置      | AT+WANN= <mode,address,mask,gateway><cr><br/><cr><lf>+OK<cr><lf></lf></cr></lf></cr></cr></mode,address,mask,gateway> | AT+WANN=STATIC,192.168.0.7,255.<br>255.255.0,192.168.0.1<br>+OK |
|---------|----------------------------------------------------------------------------------------------------|-----------------------------------------------------------------|
| 参数      |                                                                                                    |                                                                 |
| mode    | 网络 IP 模式<br>STATIC:静态 IP<br>DHCP:动态 IP(address,mask,gateway 参数省略)                                                     | 默认 STATIC                                                       |
| address | IP 地址                                                                                                    | 默认 192.168.0.7                                                  |
| mask    | 子网掩码                                                                                                    | 默认 255.255.255.0                                                |
| gateway | 网关地址                                                                                                    | 默认 192.168.0.1                                                  |

# 1.6.11. AT+DNSTYPE

|      | 说明                                                                                                   | 示例与备注                  |
|------|----------------------------------------------------------------------------------------------------|------------------------|
| 功能   | 查询/设置模块 DNS 获取方式                                                                                     |                        |
| 查询   | AT+DNSTYPE <cr>或 AT+DNSTYPE?<cr><br/><cr><lf>+OK=&lt; mode&gt;<cr><lf></lf></cr></lf></cr></cr></cr> | AT+DNSTYPE<br>+OK=AUTO |
| 设置   | AT+DNSTYPE=< mode> <cr><br/><cr><lf>+OK<cr><lf></lf></cr></lf></cr></cr>                             | AT+DNSTYPE=AUTO<br>+OK |
| 参数   |                                                                                                    |                        |
| mode | DNS 获取方式<br>AUTO:自动获取<br>MANUA:用户输入                                                                  | 默认值:AUTO               |

# 1.6.12. AT+DNS

|    | 说明                                                                                               | 示例与备注                         |
|----|--------------------------------------------------------------------------------------------------|-------------------------------|
| 功能 | 查询/设置模块 DNS 服务器的地址                                                                               |                               |
| 查询 | AT+DNS <cr>或 AT+DNS?<cr><br/><cr><lf>+OK=&lt; address &gt;<cr><lf></lf></cr></lf></cr></cr></cr> | AT+DNS<br>+OK=114.114.114.114 |

| 设置      | AT+DNS=< address > <cr><br/><cr><lf>+OK<cr><lf></lf></cr></lf></cr></cr> | AT+DNS=114.114.114.114<br>+OK |
|---------|--------------------------------------------------------------------------|-------------------------------|
| 参数      |                                                                          |                               |
| address | DNS 服务器地址                                                                | 默认 114.114.114                |

# 1.6.13. AT+SDNS

|            | 说明                                                        | 示例与备注             |
|------------|-----------------------------------------------------------|-------------------|
| 功能         | 查询/设置模块备用 DNS 地址                                          |                   |
|            |                                                           | AT+SDNS           |
| 杏冶         | AT+SDNS <cr>或 AT+SDNS?<cr></cr></cr>                      |                   |
|            | <cr><lf>+OK=&lt; address &gt;<cr><lf></lf></cr></lf></cr> | +OK=223.5.5.5     |
|            |                                                           |                   |
|            |                                                           | AT+SDNS=223.5.5.5 |
| 沿 罢        | AT+SDNS=< address > <cr></cr>                             |                   |
| κ <u>μ</u> | <cr><lf>+OK<cr><lf></lf></cr></lf></cr>                   | +ОК               |
|            |                                                           |                   |
| 参数         |                                                           |                   |
| address    | 备用 DNS 地址                                                 | 默认 223.5.5.5      |

# 1.6.14. AT+UARTN

|           | 说明                                                                                                    | 示例与备注                        |
|-----------|----------------------------------------------------------------------------------------------------|------------------------------|
| 功能        | 查询/设置端口 N 接口参数                                                                                                    | N:对应的串口号,1~8。对于单串口           |
|           |                                                                                                    | 单 socket 省略 N 号              |
|           | AT+UARTN <cr>或 AT+UARTN?<cr></cr></cr>                                                                                                 | AT+UART1                     |
| 查询        | <cr><lf>+OK=<baudrate,data_bits,stop_bit,parit<br>y,flowctrl &gt;<cr><lf></lf></cr></baudrate,data_bits,stop_bit,parit<br></lf></cr>   | +OK=115200,8,1,NONE,NFC      |
|           | AT+UARTN= <baudrate,data_bits,stop_bit,parity,fl< th=""><th>AT+UART1=115200,8,1,NONE,NFC</th></baudrate,data_bits,stop_bit,parity,fl<> | AT+UART1=115200,8,1,NONE,NFC |
| 设置        | owctrl > <cr><lf></lf></cr>                                                                                                    | +ОК                          |
|           |                                                                                                    |                              |
| 参数        |                                                                                                    |                              |
| baudrate  | 波特率, 600~921.6K(bps)                                                                                                    | 默认值: 115200                  |
| data_bits | 数据位,7、8                                                                                                    | 默认值: 8                       |

| stop_bits | 停止位, 1、2     | 默认值: 1   |
|-----------|--------------|----------|
|           | 检验位:         |          |
|           | NONE(无检验位)   |          |
| parity    | EVEN(偶检验)    | 默认值:NONE |
|           | ODD(奇检验)     |          |
|           | MARK (1 校验)  |          |
|           | SPACE (0 校验) |          |
|           | 流控:          |          |
| flowctrl  | NFC:无流控      | 默认值:NFC  |
|           | FCR:有软件流控    |          |

# 1.6.15. AT+UARTTLN

|        | 说明                                                                  | 示例与备注              |
|--------|---------------------------------------------------------------------|--------------------|
| 7는 순년  | 本治 /까뿌泄다 N 묘습습습 V 대회 비 비                                            | N:对应的串口号,1~8。对于单串口 |
| 34 (6  |                                                                     | 单 socket 省略 N 号    |
|        |                                                                     | AT+UARTTL1         |
| 杏沟     | AT+UARTTLN <cr></cr>                                                |                    |
|        | <cr><lf>+OK=<time,length><cr><lf></lf></cr></time,length></lf></cr> | +OK=0,0            |
|        |                                                                     |                    |
|        |                                                                     | AT+UARTTL1=0,0     |
| 设署     | AT+UARTTLN= <time,length> <cr></cr></time,length>                   |                    |
| KE     | <cr><lf>+OK<cr><lf></lf></cr></lf></cr>                             | +ОК                |
|        |                                                                     |                    |
| 参数     | 1                                                                   |                    |
| time   | 字节间隔:0~255 ms                                                       | 默认值: 0             |
|        | 数据包的最大长度 0~1460 byte。                                               |                    |
| length | 当接收数据字节间隔时间未到,接收数据包长度达到最                                            | 默认值: 0             |
|        | 大长度,则打包发送                                                           |                    |

# 1.6.16. AT+RFCENN

|    | 说明                                                                                                    | 示例与备注                                 |
|----|----------------------------------------------------------------------------------------------------|---------------------------------------|
| 功能 | 查询/设置端口 N 的 RFC2217 使能                                                                                 | N:对应的串口号,1~8。对于单串口<br>单 socket 省略 N 号 |
| 查询 | AT+RFCENN <cr>或 AT+RFCENN?<cr><br/><cr><lf>+OK=<status><cr><lf></lf></cr></status></lf></cr></cr></cr> | AT+RFCEN1<br>+OK=ON                   |

| 设置     | AT+RFCENN= <status><cr><br/><cr><lf>+OK<cr><lf></lf></cr></lf></cr></cr></status> | AT+RFCEN1=ON<br>+OK |
|--------|-----------------------------------------------------------------------------------|---------------------|
| 参数     |                                                                                   |                     |
| status | ON:使能类 RFC2217 功能<br>OFF:禁止类 RFC2217 功能                                           | 默认值:ON              |

# 1.6.17. AT+UARTMN

|     | 说明                                                                                               | 示例与备注                |
|-----|--------------------------------------------------------------------------------------------------|----------------------|
| 功能  | 查询/设置设备的端口 N 的工作模式(只适用于<br>N520-H7-6)                                                            | N:对应的串口号,1~2。        |
| 查询  | AT+UARTMN <cr>或 AT+UARTMN?<cr><br/><cr><lf>+OK=<sta><cr><lf></lf></cr></sta></lf></cr></cr></cr> | AT+UARTM1<br>+OK=232 |
| 设置  | AT+UARTMN= <sta><cr><br/><cr><lf>+OK<cr><lf></lf></cr></lf></cr></cr></sta>                      | AT+UARTM1=232<br>+OK |
| 参数  |                                                                                                  |                      |
| sta | 串口工作模式, 232/485                                                                                  | 默认值:232              |

# 1.6.18. AT+REGENN

|    | 说明                                                                                                    | 示例与备注                                 |
|----|----------------------------------------------------------------------------------------------------|---------------------------------------|
| 功能 | 查询/设置端口 N 的注册包类型                                                                                       | N:对应的串口号,1~8。对于单串口<br>单 socket 省略 N 号 |
| 查询 | AT+REGENN <cr>或 AT+REGENN?<cr><br/><cr><lf>+OK=<status><cr><lf></lf></cr></status></lf></cr></cr></cr> | AT+REGEN1<br>+OK=OFF                  |
| 设置 | AT+REGENN= <status><cr><br/><cr><lf>+OK<cr><lf></lf></cr></lf></cr></cr></status>                      | AT+REGEN1=OFF<br>+OK                  |

| 参数     | 1                        |         |
|--------|--------------------------|---------|
| status | USR:用户自定义注册包,注册包最长 40 字节 |         |
|        | MAC: MAC 做注册包            | 默认值:OFF |
|        | CLOUD:查询/设置有人云功能的注册参数    |         |
|        | OFF:关闭注册包功能              |         |

# 1.6.19. AT+REGTCPN

|         | 说明                                                        | 示例与备注              |
|---------|-----------------------------------------------------------|--------------------|
| Th At   | 本海 /까푸밴 다 지 상가 미수 뜻 옷 수 관                                 | N:对应的串口号,1~8。对于单串口 |
| 291 102 |                                                           | 单 socket 省略 N 号    |
|         |                                                           | AT+REGTCP1         |
| 本海      | AT+REGTCPN <cr>或 AT+REGTCPN?<cr></cr></cr>                |                    |
|         | <cr><lf>+OK=<status><cr><lf></lf></cr></status></lf></cr> | +OK=FIRST          |
|         |                                                           |                    |
|         |                                                           | AT+REGTCP1=FIRST   |
| 沿 罢     | AT+REGTCPN= <status><cr></cr></status>                    |                    |
| 议旦      | <cr><lf>+OK<cr><lf></lf></cr></lf></cr>                   | +OK                |
|         |                                                           |                    |
| 参数      |                                                           |                    |
| status  | FIRST:连接发送注册包                                             |                    |
|         | EVERY:每包数据前携带注册包                                          | 默认值:First          |
|         | ALL:以上两个都支持                                               |                    |

# 1.6.20. AT+REGUSRN

|     | 说明                                                    | 示例与备注                 |
|-----|-------------------------------------------------------|-----------------------|
| 竹台  | 李海/沿署端口 N 的白宁 V 计平句中容 - 仅支持 ASCI                      | N:对应的串口号,1~8。对于单串口    |
| 거 만 | 旦问/议直项口INIDI在大江加已的谷,汉文诗 ASCI                          | 单 socket 省略 N 号       |
|     |                                                       | AT+REGUSR1            |
| 杏沟  | AT+REGUSRN <cr>或 AT+REGUSRN?<cr></cr></cr>            |                       |
| 보   | <cr><lf>+OK=<data><cr><lf></lf></cr></data></lf></cr> | +OK=www.usr.cn        |
|     |                                                       |                       |
|     |                                                       | AT+REGUSR1=www.usr.cn |
| 设置  | AT+REGUSRN= <data><cr></cr></data>                    |                       |
|     | <cr><lf>+OK<cr><lf></lf></cr></lf></cr>               | +ОК                   |
|     |                                                       |                       |
| 参数  |                                                       |                       |

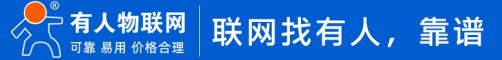

| data | 注册包内容,最大长度为 40 字节,仅支持 ASCII 码 | 默认值:www.usr.cn |
|------|-------------------------------|----------------|
|------|-------------------------------|----------------|

# 1.6.21. AT+REGUSERN

|                | 说明                                                          | 示例与备注                        |
|----------------|-------------------------------------------------------------|------------------------------|
| TH 4K          | 本海 /까–= 밴                                                   | N:对应的串口号,1~8。对于单串口           |
| 20 100         |                                                             | 单 socket 省略 N 号              |
|                |                                                             | AT+REGUSER1                  |
| 本海             | AT+REGUSERN <cr>或 AT+REGUSERN?<cr></cr></cr>                |                              |
|                | <cr><lf>+OK=&lt; data,type &gt;<cr><lf></lf></cr></lf></cr> | +OK=www.usr.cn,ASCII         |
|                |                                                             |                              |
|                |                                                             | AT+REGUSER1=www.usr.cn,ASCII |
| \ <b>1.</b> 50 | AT+REGUSERN=< data,type > <cr></cr>                         |                              |
| <b>以旦</b>      | <cr><lf>+OK<cr><lf></lf></cr></lf></cr>                     | +OK                          |
|                |                                                             |                              |
| 参数             |                                                             |                              |
| data           | 自定义注册包内容, ASCII 最长 40 字节, HEX 最长 40                         | 幹社店・ www.usr.cp              |
|                | 字节                                                          | 赤\v\LL. ₩₩₩₩₩₩UUSI.CII       |
| type           | 注册包内容输入格式:ASCII 或 HEX                                       | 默认值:ASCII                    |

#### 1.6.22. AT+REGCLOUDN

|       | 说明                                                                                                    | 示例与备注                                                 |
|-------|----------------------------------------------------------------------------------------------------|-------------------------------------------------------|
| TH 4K | ᅕ海ᇄᆓᄴᇊᄡᄊᅔᆂᆕᄊᇄᄼᇟᇷᅘᅒ                                                                                             | N:对应的串口号,1~8。对于单串口                                    |
| 29 (4 |                                                                                                    | 单 socket 省略 N 号                                       |
| 查询    | AT+REGCLOUDN <cr>或 AT+REGCLOUDN?<cr><br/><cr><lf>+OK=<id,code><cr><lf></lf></cr></id,code></lf></cr></cr></cr> | AT+REGCLOUD1<br>+OK=12345678901234567890,1234<br>5678 |
| 设置    | AT+REGCLOUDN= <id,code><cr><br/><cr><lf>+OK<cr><lf></lf></cr></lf></cr></cr></id,code>                         | AT+REGCLOUD1=123456789012345<br>67890,12345678<br>+OK |
| 参数    |                                                                                                    |                                                       |
| ID    | 有人云的设备 ID(固定 20 位)                                                                                             | 默认为空                                                  |
| CODE  | 有人云的通讯密码(固定8位)                                                                                                 | 默认为空                                                  |

#### 1.6.23. AT+HEARTENN

|        | 说明                                                        | 示例与备注                                                                                                    |
|--------|-----------------------------------------------------------|----------------------------------------------------------------------------------------------------|
| -L 4K  | ᅔᇰᇧᇛᄴᇢᄡᇦᇂᇴᇰᅅᄵᄼᅇᇧᅶᇛᄵᇰᅆᇰ                                    | N:对应的串口号,1~8。对于单串口                                                                                                    |
| שא נא  |                                                           | 单 socket 省略 N 号                                                                                                    |
|        |                                                           | AT+HEARTEN1                                                                                                    |
| 杏冶     | AT+HEARTENN <cr>或 AT+HEARTENN?<cr></cr></cr>              |                                                                                                    |
| 日内     | <cr><lf>+OK=<status><cr><lf></lf></cr></status></lf></cr> | +OK=OFF                                                                                                    |
|        |                                                           |                                                                                                    |
|        |                                                           | AT+HEARTEN1=OFF                                                                                                    |
| 沉翠     | AT+ HEARTENN = <status><cr></cr></status>                 |                                                                                                    |
| 以旦     | <cr><lf>+OK<cr><lf></lf></cr></lf></cr>                   | +OK                                                                                                    |
|        |                                                           |                                                                                                    |
| 参数     |                                                           |                                                                                                    |
| status | ON:开启心跳包                                                  | 野は店・OF                                                                                                    |
|        | OFF:关闭心跳包                                                 | imlon L CLL Stress Stress S |

#### 1.6.24. AT+HEARTTPN

|       | 说明                                                    | 示例与备注              |
|-------|-------------------------------------------------------|--------------------|
| Th 台头 | ᅕ海ᄽᅭᄙᄲᇊᄡᄿᅅᄢᆆᄮᅶᄮᅷᅻ                                     | N:对应的串口号,1~8。对于单串口 |
| 3) HC |                                                       | 单 socket 省略 N 号    |
|       |                                                       | AT+HEARTTP1        |
| 杏冶    | AT+HEARTTPN <cr>或 AT+HEARTTPN?<cr></cr></cr>          |                    |
|       | <cr><lf>+OK=&lt; type&gt;<cr><lf></lf></cr></lf></cr> | +OK=NET            |
|       |                                                       |                    |
|       |                                                       | AT+HEARTTP1=NET    |
| 设置    | AT+HEARTTPN=< type > <cr></cr>                        |                    |
|       | <cr><lf>+OK<cr><lf></lf></cr></lf></cr>               | +OK                |
|       |                                                       |                    |
| 参数    |                                                       |                    |
| type  | NET:开启网络心跳包功能                                         | 野けん NONE           |
|       | COM:开启串口心跳包功能                                         |                    |

#### 1.6.25. AT+HEARTTMN

|    | 说明               | 示例与备注              |
|----|------------------|--------------------|
| 功能 | 查询/设置端口 N 的心跳包周期 | N:对应的串口号,1~8。对于单串口 |

|      |                                                                                                    | 单 socket 省略 N 号       |
|------|----------------------------------------------------------------------------------------------------|-----------------------|
| 查询   | AT+HEARTTMN <cr>或 AT+HEARTTMN?<cr><br/><cr><lf>+OK=&lt; time&gt;<cr><lf></lf></cr></lf></cr></cr></cr> | AT+HEARTTM1<br>+OK=30 |
| 设置   | AT+HEARTTMN=< time> <cr><br/><cr><lf>+OK<cr><lf></lf></cr></lf></cr></cr>                              | AT+HEARTTM1=30<br>+OK |
| 参数   |                                                                                                    |                       |
| time | 心跳时间,默认 30s, 范围: 1~65535s                                                                              | 默认值: 30               |

# 1.6.26. AT+HEARTDTN

|            | 说明                                                    | 示例与备注                  |
|------------|-------------------------------------------------------|------------------------|
| 竹能         | 초월 (까쪽巡다 N 아슬슬 이 아 아슬 이 가 분 시간이)                      | N:对应的串口号,1~8。对于单串口     |
| -9J HG     |                                                       | 单 socket 省略 N 号        |
|            |                                                       | AT+HEARTDT1            |
| 杏海         | AT+HEARTDTN <cr>或 AT+HEARTDTN?<cr></cr></cr>          |                        |
| 重凶         | <cr><lf>+OK=&lt; data&gt;<cr><lf></lf></cr></lf></cr> | +OK=www.usr.cn         |
|            |                                                       |                        |
|            |                                                       | AT+HEARTDT1=www.usr.cn |
| 设置         | AT+HEARTDTN=< data> <cr></cr>                         |                        |
| κ <u>μ</u> | <cr><lf>+OK<cr><lf></lf></cr></lf></cr>               | +ОК                    |
|            |                                                       |                        |
| 参数         |                                                       |                        |
| data       | 心跳包内容,最大长度为 40 字节,仅支持 ASCII 码                         | 默认值:www.usr.cn         |

# 1.6.27. AT+HEARTUSERN

|    | 说明                                                                                                    | 示例与备注                                 |
|----|----------------------------------------------------------------------------------------------------|---------------------------------------|
| 功能 | 查询/设置端口 N 自定义心跳包,支持 ASCII 和 HEX                                                                                  | N:对应的串口号,1~8。对于单串口单<br>socket 省略 N 号  |
| 查询 | AT+HEARTUSERN <cr>或 AT+HEARTUSERN?<cr><br/><cr><lf>+OK=&lt; data,type &gt;<cr><lf></lf></cr></lf></cr></cr></cr> | AT+HEARTUSER1<br>+OK=www.usr.cn,ASCII |
| 设置 | AT+HEARTUSERN=< data,type > <cr></cr>                                                                            | AT+HEARTUSER1=www.usr.cn,ASCII        |

|      | <cr><lf>+OK<cr><lf></lf></cr></lf></cr> | +ОК            |
|------|-----------------------------------------|----------------|
| 参数   |                                         |                |
| data | 自定义心跳包内容,ASCII 最长 40 字节,HEX 最长<br>40 字节 | 默认值:www.usr.cn |
| type | 心跳包内容输入格式:ASCII 或 HEX                   | 默认值:ASCII      |

#### 1.6.28. AT+SOCKMN

|          | 说明                                                                            | 示例与备注                          |
|----------|-------------------------------------------------------------------------------|--------------------------------|
|          |                                                                               | M:对应的 socket 号,A~B。N:对应        |
| 功能       | 查询/设置端口 N 的 socket M 参数                                                       | 的串口号,1~8。对于单串口单 socket         |
|          |                                                                               | 省略 MN 号                        |
|          |                                                                               | AT+SOCKA1                      |
| 杏询       | AT+SOCKMN <cr>或 AT+SOCKMN?<cr></cr></cr>                                      |                                |
|          | <cr><lf>+OK=<protocol,ip,port><cr><lf></lf></cr></protocol,ip,port></lf></cr> | +OK=TCPS,192.168.0.201,23      |
|          |                                                                               |                                |
|          |                                                                               | AT+SOCKA1=TCPS,192.168.0.201,2 |
|          | AT+SOCKMN=< protocol IP port > <cr></cr>                                      | 3                              |
| 设置       |                                                                               |                                |
|          |                                                                               | +OK                            |
|          |                                                                               |                                |
| 参数       |                                                                               |                                |
|          | 协议类型:                                                                         |                                |
|          | TCPS 对应 TCP Server                                                            |                                |
|          | TCPC 对应 TCP Client                                                            |                                |
| Protocol | UDPS 对应 UDP Server                                                            | 默认值:TCPS                       |
|          | UDPC 对应 UDP Client                                                            |                                |
|          | HTPC 对应 Httpd Client                                                          |                                |
|          | 注: Socket B: 仅支持 TCP Client、UDP Client                                        |                                |
| IP       | 当模块被设置为"Client"时,IP 地址为服务器 IP                                                 | 默认值: 192.168.0.201             |
| Port     | 协议端口,10 进制数,0~65535                                                           | 默认值: 23                        |

# 1.6.29. AT+SOCKLKMN

|    | 说明                      | 示例与备注                   |
|----|-------------------------|-------------------------|
| 功能 | 查询端口 N 的 socket M 的连接状态 | M:对应的 socket 号,A~B。N:对应 |

|      |                                                     | 的串口号,1~8。对于单串口单 socket |
|------|-----------------------------------------------------|------------------------|
|      |                                                     | 省略 MN 号                |
|      |                                                     | AT+SOCKLKA1            |
| 杏询   | AT+SOCKLKMN <cr>或 AT+SOCKLKMN?<cr></cr></cr>        |                        |
| = 14 | <cr><lf>+OK=<sta><cr><lf></lf></cr></sta></lf></cr> | +OK=LISTEN             |
|      |                                                     |                        |
| 设置   | /                                                   |                        |
| 参数   |                                                     |                        |
|      | 当前链接状态                                              |                        |
| sta  | IDLE 空闲                                             |                        |
|      | CONNECTING 正在连接                                     |                        |
|      | LISTEN 监听                                           |                        |
|      | CONNECTED 已连接                                       |                        |
|      | ERROR 异常                                            |                        |

# 1.6.30. AT+MAXSKN

|        | 说明                                                  | 示例与备注              |
|--------|-----------------------------------------------------|--------------------|
| 竹能     | 太沟 (仍要进口 N 的具大法位数具                                  | N:对应的串口号,1~8。对于单串口 |
| 20 100 |                                                     | 单 socket 省略 N 号    |
|        |                                                     | AT+MAXSK1          |
| 杏海     | AT+MAXSKN <cr>或 AT+MAXSKN?<cr></cr></cr>            |                    |
|        | <cr><lf>+OK=<num><cr><lf></lf></cr></num></lf></cr> | +OK=8              |
|        |                                                     |                    |
|        |                                                     | AT+MAXSK1=8        |
| 设置     | AT+MAXSKN= <num><cr></cr></num>                     |                    |
|        | <cr><lf>+OK<cr><lf></lf></cr></lf></cr>             | +ОК                |
|        |                                                     |                    |
| 参数     |                                                     |                    |
| num    | TCP Server 支持最大连接数量,1~16                            | 默认值: 8             |

#### 1.6.31. AT+TCPSEN

|    | 说明                                                  | 示例与备注              |
|----|-----------------------------------------------------|--------------------|
| 功能 | 查询/设置端口 N 的 TCPS 超过最大连接数的工作模式                       | N:对应的串口号,1~8。对于单串口 |
|    |                                                     | 单 socket 省略 N 号    |
| 杏海 | AT+TCPSEN <cr>或 AT+TCPSEN?<cr></cr></cr>            | AT+TCPSE1          |
|    | <cr><lf>+OK=<sta><cr><lf></lf></cr></sta></lf></cr> |                    |

|     |                                                                             | +OK=KICK              |
|-----|-----------------------------------------------------------------------------|-----------------------|
| 设置  | AT+TCPSEN= <sta><cr><br/><cr><lf>+OK<cr><lf></lf></cr></lf></cr></cr></sta> | AT+TCPSE1=KICK<br>+OK |
| 参数  |                                                                             |                       |
| sta | KICK:连接达到最大数量踢掉连接<br>KEEP:连接达到最大数量保持连接                                      | 默认值:KICK              |

# 1.6.32. AT+SOCKPORTAN

|         | 说明                                                    | 示例与备注              |
|---------|-------------------------------------------------------|--------------------|
| 竹能      | 本次 /까뿌泄고 N 쓴 505// ★ 바泄고모                             | N:对应的串口号,1~2。对于单串口 |
| 291 102 |                                                       | 单 socket 省略 N 号    |
|         |                                                       | AT+SOCKPORTA1      |
| 杏询      | AT+SOCKPORTAN <cr>或 AT+SOCKPORTAN?<cr></cr></cr>      |                    |
| 旦内      | <cr><lf>+OK=<port><cr><lf></lf></cr></port></lf></cr> | +OK=0              |
|         |                                                       |                    |
|         |                                                       | AT+SOCKPORTA1=0    |
| 设置      | AT+SOCKPORTAN= <port><cr></cr></port>                 |                    |
|         | <cr><lf>+OK<cr><lf></lf></cr></lf></cr>               | +OK                |
|         |                                                       |                    |
| 参数      |                                                       |                    |
| port    | 本地端口号,0~65535                                         | 默认值: 0             |

# 1.6.33. AT+UDPONN

|       | 说明                                                                                                    | 示例与备注              |
|-------|----------------------------------------------------------------------------------------------------|--------------------|
| These | 查询/设置端口 N 在 UDP 模式下不判断远程 IP 和端口                                                                                                    | N:对应的串口号,1~8。对于单串口 |
| 2019  | 묵                                                                                                    | 单 socket 省略 N 号    |
|       |                                                                                                    | AT+UDPON1          |
| 查询    | AT+UDPONN <cr>或 AT+UDPONN?0<cr></cr></cr>                                                                                           |                    |
|       | <cr><lf>+OK=<sta><cr><lf></lf></cr></sta></lf></cr>                                                                                 | +OK=OFF            |
|       |                                                                                                    |                    |
|       |                                                                                                    | AT+UDPON1=OFF      |
| 设置    |                                                                                                    |                    |
|       | < <u></u> < <u></u> < <u></u> < <u></u> < <u></u> < <u></u> < <u></u> < <u></u> < <u></u> < <u></u> < <u></u> < <u></u> < <u></u> < | +OK                |

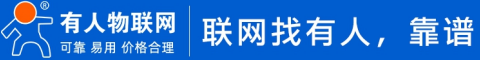

| 参数  |                               |         |
|-----|-------------------------------|---------|
| sta | ON:开启 UDP 模式下不判断远程 IP 和端口号功能  | 默认值:OFF |
|     | OFF:关闭 UDP 模式下不判断远程 IP 和端口号功能 |         |

#### 1.6.34. AT+MULTIENN

|             | 说明                                                  | 示例与备注              |
|-------------|-----------------------------------------------------|--------------------|
|             | 大海ノの卑地口とはないのの名類も後                                   | N:对应的串口号,1~8。对于单串口 |
| 3) HC       |                                                     | 单 socket 省略 N 号    |
|             |                                                     | AT+MULTIEN1        |
| 杏海          | AT+MULTIENN <cr>或 AT+MULTIENN?<cr></cr></cr>        |                    |
| <u> 単</u> り | <cr><lf>+OK=<sta><cr><lf></lf></cr></sta></lf></cr> | +OK=OFF            |
|             |                                                     |                    |
|             |                                                     | AT+MULTIEN1=OFF    |
| 设置          | AT+MULTIENN= <sta><cr></cr></sta>                   |                    |
|             | <cr><lf>+OK<cr><lf></lf></cr></lf></cr>             | +OK                |
|             |                                                     |                    |
| 参数          |                                                     |                    |
| sta         | ON:开启组播功能                                           | 野认信・OFF            |
|             | OFF:关闭组播功能                                          |                    |

# 1.6.35. AT+SOCKSLN

|        | 说明                                                  | 示例与备注              |
|--------|-----------------------------------------------------|--------------------|
| Th 台头  | 太沟 / 乃 罢 逆 口 N 的 行 法 拉 市 纶                          | N:对应的串口号,1~8。对于单串口 |
| -9J HG |                                                     | 单 socket 省略 N 号    |
|        |                                                     | AT+SOCKSL1         |
| 杏冶     | AT+SOCKSLN <cr>或 AT+SOCKSLN?<cr></cr></cr>          |                    |
|        | <cr><lf>+OK=<sta><cr><lf></lf></cr></sta></lf></cr> | +OK=OFF            |
|        |                                                     |                    |
|        |                                                     | AT+SOCKSL1=OFF     |
| 设置     | AT+SOCKSLN= <sta><cr></cr></sta>                    |                    |
|        | <cr><lf>+OK<cr><lf></lf></cr></lf></cr>             | +OK                |
|        |                                                     |                    |
| 参数     |                                                     |                    |
| sta    | ON:打开短连接功能                                          | 幹:) 店・ ОГГ         |
|        | OFF:关闭短连接功能                                         | 新朳祖・UFF            |

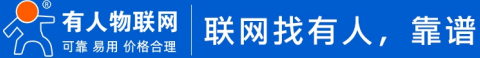

#### 1.6.36. AT+SHORTON

|        | 说明                                                    | 示例与备注              |
|--------|-------------------------------------------------------|--------------------|
| Th 台头  | ᅕᇄᇧᆓᆇᇊᇵᄮᇨᅕᅓᇠᅒ                                         | N:对应的串口号,1~8。对于单串口 |
| 38 נע- |                                                       | 单 socket 省略 N 号    |
|        |                                                       | AT+SHORTO1         |
| 杏询     | AT+SHORTON <cr>或 AT+SHORTON?<cr></cr></cr>            |                    |
| 日内     | <cr><lf>+OK=<time><cr><lf></lf></cr></time></lf></cr> | +OK=3              |
|        |                                                       |                    |
|        |                                                       | AT+SHORTO1=3       |
| 设署     | AT+SHORTON= <time><cr></cr></time>                    |                    |
| KE.    | <cr><lf>+OK<cr><lf></lf></cr></lf></cr>               | +OK                |
|        |                                                       |                    |
| 参数     |                                                       |                    |
| time   | 短连接时间, 3-255s                                         | 默认值:3              |

# 1.6.37. AT+SOCKTONN

|             | 说明                                                    | 示例与备注              |
|-------------|-------------------------------------------------------|--------------------|
|             | ᅔᇰᄽᆓᆋᇊᇗᄵᅒᆎᆍᄷᆎᆁ                                        | N:对应的串口号,1~8。对于单串口 |
| -9J HG      |                                                       | 单 socket 省略 N 号    |
|             |                                                       | AT+SOCKTON1        |
| 杏海          | AT+SOCKTONN <cr>或 AT+SOCKTONN?<cr></cr></cr>          |                    |
| <u> 単</u> り | <cr><lf>+OK=<time><cr><lf></lf></cr></time></lf></cr> | +OK=0              |
|             |                                                       |                    |
|             |                                                       | AT+SOCKTON1=0      |
| 小里          | AT+SOCKTONN= <time><cr></cr></time>                   |                    |
| KE          | <cr><lf>+OK<cr><lf></lf></cr></lf></cr>               | +ОК                |
|             |                                                       |                    |
| 参数          |                                                       |                    |
| time        | 超时重连时间:0~99999s,默认值0s,0是关闭此功                          | 野は値・∩              |
|             | 能                                                     | m(V(LE・U           |

# 1.6.38. AT+HTPTPN

|    | 说明                             | 示例与备注              |
|----|--------------------------------|--------------------|
| 功能 | 查询/设置端口 N 的 Httpd Client 的工作方式 | N:对应的串口号,1~8。对于单串口 |
|    |                                | 单 socket 省略 N 号    |

| 查询     | AT+HTPTPN <cr>或 AT+HTPTPN?<cr><br/><cr><lf>+OK=<status><cr><lf></lf></cr></status></lf></cr></cr></cr> | AT+HTPTP1<br>+OK=GET |
|--------|----------------------------------------------------------------------------------------------------|----------------------|
| 设置     | AT+HTPTPN= <status><cr><br/><cr><lf>+OK<cr><lf></lf></cr></lf></cr></cr></status>                      | AT+HTPTP1=GET<br>+OK |
| 参数     |                                                                                                    |                      |
| status | GET:代表 http 的请求方式为 get<br>POST:代表 http 请求方式为 post                                                      | 默认值:GET              |

# 1.6.39. AT+HTPURLN

|          | 说明                                                  | 示例与备注              |
|----------|-----------------------------------------------------|--------------------|
| 市能       | 本海 /辺里港口 N 的 UTTOD Client 的 UDI                     | N:对应的串口号,1~8。对于单串口 |
| -9J HC   |                                                     | 单 socket 省略 N 号    |
|          |                                                     | AT+HTPURL1         |
| 杏海       | AT+HTPURLN <cr></cr>                                |                    |
| <br><br> | <cr><lf>+OK=<url><cr><lf></lf></cr></url></lf></cr> | +OK=/1.php?        |
|          |                                                     |                    |
|          |                                                     | AT+HTPURL1=/1.php? |
| 设置       | AT+HTPURLN= <url><cr></cr></url>                    |                    |
|          | <cr><lf>+OK<cr><lf></lf></cr></lf></cr>             | +ОК                |
|          |                                                     |                    |
| 参数       |                                                     |                    |
| URL      | HTTPD Client 模式下,GET 或 POST 的 URL;一般以               | <b>弊礼店・/1 nbn2</b> |
|          | "/"开头,最长 100 字节                                     | 学校店・1.1.6116:      |

# 1.6.40. AT+HTPHEADN

|        | 说明                                                         | 示例与备注                       |
|--------|------------------------------------------------------------|-----------------------------|
| 功能     | 查询/设置端口 N 的 HTTPD Client 的 HEAD 信息                         | N:对应的串口号,1~8。对于单串口          |
| -7J HG |                                                            | 单 socket 省略 N 号             |
|        |                                                            | AT+HTPHEAD1                 |
| 查询     | AT+HTPHEADN <cr>或 AT+HTPHEADN?<cr></cr></cr>               |                             |
|        | <cr><lf>+OK =<string><cr><lf></lf></cr></string></lf></cr> | +OK=User_Agent: Mozilla/4.0 |
|        |                                                            |                             |

| 设置     | AT+HTPHEADN= <string><cr><br/><cr><lf>+OK<cr><lf></lf></cr></lf></cr></cr></string>                                                                                                    | AT+HTPHEAD1=User_Agent:<br>Mozilla/4.0< <crlf>&gt;<br/>+OK</crlf> |
|--------|----------------------------------------------------------------------------------------------------|-------------------------------------------------------------------|
| 参数     |                                                                                                    |                                                                   |
| string | <ul> <li>用户自定义包头信息,数据最长为180字节</li> <li>注: 回车换行用&lt;<crlf>&gt;转义字符表示</crlf></li> <li>每一个HTTPD头后面必须加一个转义字符&lt;<crlf>&gt;,</crlf></li> <li>几条HTTPD就加几个&lt;<crlf>&gt;</crlf></li> <li>示例: AT+HTPHEAD=Accept:text&lt;<crlf>&gt;</crlf></li> </ul> | 默认值:User_Agent:<br>Mozilla/4.0< <crlf>&gt;</crlf>                 |

# 1.6.41. AT+HTPCHDN

|        | 说明                                                  | 示例与备注              |
|--------|-----------------------------------------------------|--------------------|
| T는 속도  | 李洵/沿署端口 N 具不过速 HTTD 返回的信自句头                         | N:对应的串口号,1~8。对于单串口 |
| -73 66 |                                                     | 单 socket 省略 N 号    |
|        |                                                     | AT+HTPCHD1         |
| 杏沟     | AT+HTPCHDN <cr>或 AT+HTPCHDN?<cr></cr></cr>          |                    |
|        | <cr><lf>+OK=<sta><cr><lf></lf></cr></sta></lf></cr> | +OK=ON             |
|        |                                                     |                    |
|        |                                                     | AT+HTPCHD1=ON      |
| 次要     | AT+HTPCHDN= <sta><cr></cr></sta>                    |                    |
| 以且<br> | <cr><lf>+OK<cr><lf></lf></cr></lf></cr>             | +ОК                |
|        |                                                     |                    |
| 参数     |                                                     |                    |
| sta    | ON:开启包头过滤功能                                         | 野汁 佶・ ON           |
|        | OFF:关闭包头过滤功能                                        |                    |

# 1.6.42. AT+HTPTON

|    | 说明                                                                                                 | 示例与备注                                 |
|----|----------------------------------------------------------------------------------------------------|---------------------------------------|
| 功能 | 查询/设置端口 N 的 HTTP 服务器响应时间                                                                           | N:对应的串口号,1~8。对于单串口<br>单 socket 省略 N 号 |
| 查询 | AT+HTPTON <cr>或 AT+HTPTON?<cr><br/><cr><lf>+OK=<time><cr><lf></lf></cr></time></lf></cr></cr></cr> | АТ+НТРТО1<br>+OK=10                   |

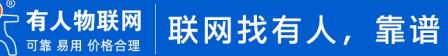

| 设置   | AT+HTPTON= <time><cr><br/><cr><lf>+OK<cr><lf></lf></cr></lf></cr></cr></time> | AT+HTPTO1=10<br>+OK |
|------|-------------------------------------------------------------------------------|---------------------|
| 参数   |                                                                               |                     |
| time | HTTP 服务器响应时间,3~255s                                                           | 默认值:10              |

# 1.6.43. AT+MODTCPN

|         | 说明                                                  | 示例与备注              |
|---------|-----------------------------------------------------|--------------------|
| TH 4K   | 本海/沿军进口 N 的 Madbur Tap 功能                           | N:对应的串口号,1~8。对于单串口 |
| 291 102 |                                                     | 单 socket 省略 N 号    |
|         |                                                     | AT+MODTCP1         |
| 本海      | AT+MODTCPN <cr>或 AT+MODTCPN?<cr></cr></cr>          |                    |
|         | <cr><lf>+OK=<sta><cr><lf></lf></cr></sta></lf></cr> | +OK=OFF            |
|         |                                                     |                    |
|         |                                                     | AT+MODTCP1=OFF     |
| 设置      | AT+MODTCPN= <sta><cr></cr></sta>                    |                    |
|         | <cr><lf>+OK<cr><lf></lf></cr></lf></cr>             | +ОК                |
|         |                                                     |                    |
| 参数      |                                                     |                    |
| sta     | ON:开启 Modbus TCP 功能                                 | 野认信・OFF            |
|         | OFF:关闭 Modbus TCP 功能                                |                    |

#### 1.6.44. AT+MODPOLLN

|        | 说明                                                  | 示例与备注              |
|--------|-----------------------------------------------------|--------------------|
| 市能     |                                                     | N:对应的串口号,1~8。对于单串口 |
| ->J RC |                                                     | 单 socket 省略 N 号    |
|        |                                                     | AT+MODPOLL1        |
| 本海     | AT+MODPOLLN <cr>或 AT+MODPOLLN?<cr></cr></cr>        |                    |
| 重凶     | <cr><lf>+OK=<sta><cr><lf></lf></cr></sta></lf></cr> | +OK=OFF            |
|        |                                                     |                    |
|        |                                                     | AT+MODPOLL1=OFF    |
| 设置     | AT+MODPOLLN= <sta><cr></cr></sta>                   |                    |
|        | <cr><lf>+OK<cr><lf></lf></cr></lf></cr>             | +OK                |
|        |                                                     |                    |
| 参数     |                                                     |                    |

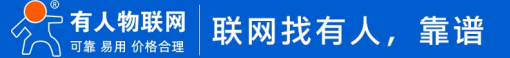

| sta | ON:开启 Modbus 轮询功能  | 殿 に (広・ 〇FF |
|-----|--------------------|-------------|
|     | OFF:关闭 Modbus 轮询功能 | 款认值:UFF     |

#### 1.6.45. AT+MODTON

|        | 说明                                                    | 示例与备注              |
|--------|-------------------------------------------------------|--------------------|
| T는 순논  |                                                       | N:对应的串口号,1~8。对于单串口 |
| -7J HG |                                                       | 单 socket 省略 N 号    |
|        |                                                       | AT+MODTO1          |
| 杏询     | AT+MODTON <cr>或 AT+MODTON?<cr></cr></cr>              |                    |
| = 14   | <cr><lf>+OK=<time><cr><lf></lf></cr></time></lf></cr> | +OK=200            |
|        |                                                       |                    |
|        |                                                       | AT+MODTO1=200      |
| 设置     | AT+MODTON= <time><cr></cr></time>                     |                    |
|        | <cr><lf>+OK<cr><lf></lf></cr></lf></cr>               | +OK                |
|        |                                                       |                    |
| 参数     |                                                       |                    |
| time   | modbus 轮询时间:10~9999s                                  | 默认值:200            |

#### 1.6.46. AT+MQTTEN

|     | 说明                                                                                               | 示例与备注                |
|-----|--------------------------------------------------------------------------------------------------|----------------------|
| 功能  | 查询/设置 MQTT 网关功能状态                                                                                |                      |
| 查询  | AT+MQTTEN <cr>或 AT+MQTTEN?<cr><br/><cr><lf>+OK=<sta><cr><lf></lf></cr></sta></lf></cr></cr></cr> | AT+MQTTEN<br>+OK=OFF |
|     |                                                                                                  |                      |
|     |                                                                                                  | AT+MQTTEN=OFF        |
| 设置  | <cr><lf>+OK<cr><lf></lf></cr></lf></cr>                                                          | +ОК                  |
| 参数  |                                                                                                  |                      |
| sta | ON:启用 MQTT 网关功能<br>OFF:关闭 MQTT 网关功能                                                              | 默认值:OFF              |

# 1.6.47. AT+MQTTVER

|    | 说明               | 示例与备注 |
|----|------------------|-------|
| 功能 | 查询/设置 MQTT 协议版本号 |       |

| 查询  | AT+MQTTVER <cr>或 AT+MQTTVER?<cr><br/><cr><lf>+OK=<ver><cr><lf></lf></cr></ver></lf></cr></cr></cr> | AT+MQTTVER<br>+OK=4 |
|-----|----------------------------------------------------------------------------------------------------|---------------------|
| 设置  | AT+MQTTVER= <ver><cr><br/><cr><lf>+OK<cr><lf></lf></cr></lf></cr></cr></ver>                       | AT+MQTTVER=4<br>+OK |
| 参数  |                                                                                                    |                     |
| ver | MQTT 的软件版本号<br>3: v3.1<br>4: v3.1.1                                                                | 默认值:4               |

# 1.6.48. AT+MQTTCID

|          | 说明                                                            | 示例与备注             |
|----------|---------------------------------------------------------------|-------------------|
| 功能       | 查询/设置 MQTT 客户端 ID                                             |                   |
|          |                                                               | AT+MQTTCID        |
| 杏询       | AT+MQTTCID <cr>或 AT+MQTTCID?<cr></cr></cr>                    |                   |
| = 17     | <cr><lf>+OK=<clientid><cr><lf></lf></cr></clientid></lf></cr> | +OK=123456        |
|          |                                                               |                   |
|          |                                                               | AT+MQTTCID=123456 |
| 设置       | AT+MQTTCID= <clientid><cr></cr></clientid>                    |                   |
|          | <cr><lf>+OK<cr><lf></lf></cr></lf></cr>                       | +OK               |
|          |                                                               |                   |
| 参数       |                                                               |                   |
| clientid | MQTT 客户端 ID, 最大 128 个字符                                       | 野辻店・123456        |
|          | 示例:4CB53684                                                   | ☆/ // □. 120400   |

# 1.6.49. AT+MQTTSER

|    | 说明                                                                                                    | 示例与备注                                |
|----|----------------------------------------------------------------------------------------------------|--------------------------------------|
| 功能 | 查询/设置 MQTT 网关功能的服务器 IP 地址,端口号                                                                                            |                                      |
| 查询 | AT+MQTTSER <cr>或 AT+MQTTSER?<cr><br/><cr><lf>+OK=<address>,<port><cr><lf></lf></cr></port></address></lf></cr></cr></cr> | AT+MQTTSER<br>+OK=192.168.0.201,1883 |
| 设置 | AT+MQTTSER= <address>,<port><cr></cr></port></address>                                                                   | AT+MQTTSER=192.168.0.201,1883        |

|         | <cr><lf>+OK<cr><lf></lf></cr></lf></cr> | +ОК                |
|---------|-----------------------------------------|--------------------|
| 参数      |                                         |                    |
| address | MQTT 服务器的 IP 地址,最大 128 个字符              | 默认值: 192.168.0.201 |
| port    | MQTT 服务器的端口号,1~65535                    | 默认值: 1883          |

# 1.6.50. AT+MQTTLPORT

|      | 说明                                                    | 示例与备注          |
|------|-------------------------------------------------------|----------------|
| 功能   | 查询/设置 MQTT socket 连接本地端口号                             |                |
| 查询   | AT+MQTTLPORT <cr>或 AT+MQTTLPORT?<cr></cr></cr>        | AT+MQTTLPORT   |
|      | <lk><lf>+UK=<port><lk><lf></lf></lk></port></lf></lk> | +UK=0          |
|      |                                                       | AT+MQTTLPORT=0 |
| 设置   | AT+MQTTLPORT= <port><cr></cr></port>                  |                |
|      | <cr><lf>+OK<cr><lf></lf></cr></lf></cr>               | +OK            |
| 参数   |                                                       |                |
| port | socket 本地绑定端口号; 0-65535; 0 代表随机                       | 默认值: 0         |

# 1.6.51. AT+MQTTHEARTTM

|      | 说明                                                                                                    | 示例与备注                    |
|------|----------------------------------------------------------------------------------------------------|--------------------------|
| 功能   | 查询/设置 MQTT 心跳时间                                                                                                  |                          |
| 查询   | AT+MQTTHEARTTM <cr>或<br/>AT+MQTTHEARTTM?<cr><br/><cr><lf>+OK=<time><cr><lf></lf></cr></time></lf></cr></cr></cr> | AT+MQTTHEARTTM<br>+OK=60 |
| 设置   | AT+MQTTHEARTTM= <time><cr><br/><cr><lf>+OK<cr><lf></lf></cr></lf></cr></cr></time>                               | AT+MQTTHEARTTM=60<br>+OK |
| 参数   |                                                                                                    |                          |
| time | 心跳时间;0-65535s;0代表关闭                                                                                              | 默认值: 60                  |

# 1.6.52. AT+MQTTRECTM

|      | 说明                                                    | 示例与备注          |
|------|-------------------------------------------------------|----------------|
| 功能   | 查询/设置 MQTT 重连等待时间                                     |                |
| 杏海   | AT+MQTTRECTM <cr>或 AT+MQTTRECTM?<cr></cr></cr>        | AT+MQTTRECTM   |
| 비    | <cr><lf>+OK=<time><cr><lf></lf></cr></time></lf></cr> | +ОК=1          |
|      |                                                       | AT+MQTTRECTM=1 |
| 设署   | AT+MQTTRECTM= <time><cr></cr></time>                  |                |
| ~~   | <cr><lf>+OK<cr><lf></lf></cr></lf></cr>               | +OK            |
| 参数   |                                                       |                |
| time | MQTT 重连等待时间; 1-65535s                                 | 默认值: 1         |

# 1.6.53. AT+MQTTNDTRECTM

|      | 说明                                                                                                    | 示例与备注                    |
|------|----------------------------------------------------------------------------------------------------|--------------------------|
| 功能   | 查询/设置 MQTT 无数据重连时间                                                                                                 |                          |
| 查询   | AT+MQTTNDTRECTM <cr>或<br/>AT+MQTTNDTRECTM?<cr><br/><cr><lf>+OK=<time><cr><lf></lf></cr></time></lf></cr></cr></cr> | AT+MQTTNDTRECTM<br>+OK=0 |
| 设置   | AT+MQTTNDTRECTM= <time><cr><br/><cr><lf>+OK<cr><lf></lf></cr></lf></cr></cr></time>                                | AT+MQTTNDTRECTM=0<br>+OK |
| 参数   |                                                                                                    |                          |
| time | MQTT 无数据重连时间; 0-65535s; 0 代表关闭                                                                                     | 默认值: 0                   |

#### 1.6.54. AT+MQTTCS

|    | 说明                                                                                               | 示例与备注                |
|----|--------------------------------------------------------------------------------------------------|----------------------|
| 功能 | 查询/设置 MQTT 清理会话功能                                                                                |                      |
| 查询 | AT+MQTTCS <cr>或 AT+MQTTCS?<cr><br/><cr><lf>+OK=<sta><cr><lf></lf></cr></sta></lf></cr></cr></cr> | AT+MQTTCS<br>+OK=OFF |
| 设置 | AT+MQTTCS= <sta><cr></cr></sta>                                                                  | AT+MQTTCS=OFF        |

|     | <cr><lf>+OK<cr><lf></lf></cr></lf></cr> | +OK     |
|-----|-----------------------------------------|---------|
| 参数  |                                         |         |
| sta | ON: 启用 MQTT 清理会话功能                      | 默认值:OFF |
|     | OFF:关闭 MQTT 清理会话功能                      |         |

# 1.6.55. AT+MQTTAUTH

|     | 说明                                                                                                   | 示例与备注                  |
|-----|----------------------------------------------------------------------------------------------------|------------------------|
| 功能  | 查询/设置 MQTT 连接验证开启状态                                                                                  |                        |
| 查询  | AT+MQTTAUTH <cr>或 AT+MQTTAUTH?<cr><br/><cr><lf>+OK=<sta><cr><lf></lf></cr></sta></lf></cr></cr></cr> | AT+MQTTAUTH<br>+OK=OFF |
| 设置  | AT+MQTTAUTH= <sta><cr><br/><cr><lf>+OK<cr><lf></lf></cr></lf></cr></cr></sta>                        | AT+MQTTAUTH=OFF<br>+OK |
| 参数  |                                                                                                    |                        |
| sta | ON:启用 MQTT 连接验证功能<br>OFF:关闭 MQTT 连接验证功能                                                              | 默认值:OFF                |

#### 1.6.56. AT+MQTTUSER

|           | 说明                                                    | 示例与备注             |
|-----------|-------------------------------------------------------|-------------------|
| 功能        | 查询/设置 MQTT 用户名                                        |                   |
|           |                                                       | AT+MQTTUSER       |
| 杏冶        | AT+MQTTUSER <cr>或 AT+MQTTUSER?<cr></cr></cr>          |                   |
|           | <cr><lf>+OK=<user><cr><lf></lf></cr></user></lf></cr> | +OK=admin         |
|           |                                                       |                   |
|           |                                                       | AT+MQTTUSER=admin |
| 沿 罢       | AT+MQTTUSER= <user><cr></cr></user>                   |                   |
| <u>ка</u> | <cr><lf>+OK<cr><lf></lf></cr></lf></cr>               | +ОК               |
|           |                                                       |                   |
| 参数        |                                                       |                   |
| user      | MQTT 用户名 , 最大 128 字符, 不可设置为空                          | 默认值: admin        |

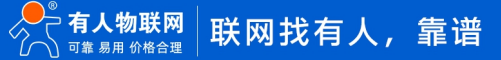

# 1.6.57. AT+MQTTPSW

|          | 说明                                                                                                    | 示例与备注                   |
|----------|----------------------------------------------------------------------------------------------------|-------------------------|
| 功能       | 查询/设置 MQTT 用户密码                                                                                                  |                         |
| 查询       | AT+MQTTPSW <cr>或 AT+MQTTPSW?<cr><br/><cr><lf>+OK=<pre>crpacsword&gt;<cr><lf></lf></cr></pre></lf></cr></cr></cr> | AT+MQTTPSW<br>+OK=admin |
|          |                                                                                                    |                         |
|          |                                                                                                    | AT+MQTTPSW=admin        |
| 设置       | AT+MQTTPSW= <password><cr></cr></password>                                                                       |                         |
|          | <cr><lf>+OK<cr><lf></lf></cr></lf></cr>                                                                          | +ОК                     |
| 参数       |                                                                                                    |                         |
| password | MQTT 用户密码 最大 128 个字符                                                                                             | 默认值:admin               |

# 1.6.58. AT+MQTTLWTEN

|     | 说明                                                                                                    | 示例与备注                   |
|-----|----------------------------------------------------------------------------------------------------|-------------------------|
| 功能  | 查询/设置 MQTT 遗言状态                                                                                        |                         |
| 查询  | AT+MQTTLWTEN <cr>或 AT+MQTTLWTEN?<cr><br/><cr><lf>+OK=<sta><cr><lf></lf></cr></sta></lf></cr></cr></cr> | AT+MQTTLWTEN<br>+OK=OFF |
| 设置  | AT+MQTTLWTEN= <sta><cr><br/><cr><lf>+OK<cr><lf></lf></cr></lf></cr></cr></sta>                         | AT+MQTTLWTEN=OFF<br>+OK |
| 参数  |                                                                                                    |                         |
| sta | ON:启用 MQTT 遗言功能<br>OFF:关闭 MQTT 遗言功能                                                                    | 默认值:OFF                 |

# 1.6.59. AT+MQTTLWTCFG

|    | 说明                                                                                                    | 示例与备注                                    |
|----|----------------------------------------------------------------------------------------------------|------------------------------------------|
| 功能 | 查询/设置 MQTT 遗言信息                                                                                                    |                                          |
| 查询 | AT+MQTTLWTCFG <cr>或 AT+MQTTLWTCFG?<cr><br/><cr><lf>+OK=<topic>,<qos>,<retained>,<payloa<br>d&gt;<cr><lf></lf></cr></payloa<br></retained></qos></topic></lf></cr></cr></cr> | AT+MQTTLWTCFG<br>+OK=/will,0,OFF,offline |

|          | AT+MQTTLWTCFG= <topic>,<qos>,<retained>,<payl< th=""><th>AT+MQTTLWTCFG==/will,0,OFF,offli<br/>ne</th></payl<></retained></qos></topic> | AT+MQTTLWTCFG==/will,0,OFF,offli<br>ne |
|----------|----------------------------------------------------------------------------------------------------|----------------------------------------|
| 设置       | oad> <cr></cr>                                                                                                    |                                        |
|          | <cr><lf>+OK<cr><lf></lf></cr></lf></cr>                                                                                                | +OK                                    |
|          |                                                                                                    |                                        |
| 参数       |                                                                                                    |                                        |
| topic    | 主题名; 0-128 字符                                                                                                    | 默认值:/will                              |
| qos      | 服务质量保障等级; 0/1/2                                                                                                    | 默认值: 0                                 |
|          | 保留消息                                                                                                    |                                        |
| retained | ON: 保留                                                                                                    | 默认值:OFF                                |
|          | OFF:不保留                                                                                                    |                                        |
| payload  | 遗言内容;0-128 字符                                                                                                    | 默认值: offline                           |

# 1.6.60. AT+MQTTSSL

|        | 说明                                                                                                    | 示例与备注                    |
|--------|----------------------------------------------------------------------------------------------------|--------------------------|
| 功能     | 查询/设置 MQTT 的 SSL 加密                                                                                                    |                          |
| 查询     | AT+MQTTSSL <cr>或 AT+MQTTSSL?<cr><br/><cr><lf>+OK=<sslen>,<sslver>,<br/><sslmod><cr><lf></lf></cr></sslmod></sslver></sslen></lf></cr></cr></cr> | AT+MQTTSSL<br>+OK=ON,1,0 |
| 设置     | AT+MQTTSSL= <sslen>,<sslver>, <sslmod><cr><br/><cr><lf>+OK<cr><lf></lf></cr></lf></cr></cr></sslmod></sslver></sslen>                           | AT+MQTTSSL=ON,1,0<br>+OK |
| 参数     |                                                                                                    |                          |
| sslen  | ON:启用 MQTT SSL 加密<br>OFF:关闭 MQTT SSL 加密<br>注:如果为 OFF 后面的参数忽略配置                                                                                  | 默认值:OFF                  |
| sslver | ssl 版本号:<br>1: TLS1.0<br>2: TLS1.2                                                                                                    |                          |
| sslmod | 验证证书模式:<br>0:不验证证书<br>1:单向验证证书<br>2:双向验证证书                                                                                                    |                          |

# 1.6.61. AT+MQTTPUBCUSEN

|     | 说明                                                                                                    | 示例与备注                      |
|-----|----------------------------------------------------------------------------------------------------|----------------------------|
| 功能  | 查询/设置 MQTT 主题发布自定义模式                                                                                                    |                            |
| 查询  | AT+MQTTPUBCUSEN <cr>或<br/>AT+MQTTPUBCUSEN?<cr><br/><cr><lf>+OK=<sta><cr><lf></lf></cr></sta></lf></cr></cr></cr>                                                                                    | AT+MQTTPUBCUSEN<br>+OK=OFF |
| 设置  | AT+MQTTPUBCUSEN= <sta><cr><br/><cr><lf>+OK<cr><lf></lf></cr></lf></cr></cr></sta>                                                                                                    | AT+MQTTPUBCUSEN=OFF<br>+OK |
| 参数  |                                                                                                    |                            |
| sta | <ul> <li>ON: 启用 MQTT 主题发布自定义模式</li> <li>OFF: 关闭 MQTT 主题发布自定义模式</li> <li>注: 启用该功能后,串口发送数据格式:</li> <li><topic>,<qos>,<retain>,<payload>,发送到任意</payload></retain></qos></topic></li> <li>主题</li> </ul> | 默认值:OFF                    |

# 1.6.62. AT+MQTTPUB

|    | 说明                                                                                                    | 示例与备注                                             |
|----|----------------------------------------------------------------------------------------------------|---------------------------------------------------|
| 功能 | 查询/设置 MQTT 的预置发布主题信息                                                                                                    |                                                   |
| 查询 | 查询所有 pubtopic:<br>AT+MQTTPUB <cr>或 AT+MQTTPUB?<cr><br/><cr><lf>+OK=<pubnum>,<puben>,<topic>,<mo<br>de&gt;,<symbol>,<qos>,<retained>,<comn><br/><cr><lf><br/>查询单条 pubtopic:<br/>AT+MQTTPUB=<pubnum><cr><br/><cr><lf>+OK=<pubnum>,<puben>,<topic>,<mo<br>de&gt;,<symbol>,<qos>,<retained>,<comn><cr>&lt;<br/>LF&gt;</cr></comn></retained></qos></symbol></mo<br></topic></puben></pubnum></lf></cr></cr></pubnum></lf></cr></comn></retained></qos></symbol></mo<br></topic></puben></pubnum></lf></cr></cr></cr> | AT+MQTTPUB=1<br>+OK=1,OFF,/PubTopic1,0,1,0,OFF,1  |
| 设置 | AT+MQTTPUB= <pubnum>,<puben>,<topic>,<mo<br>de&gt;,<symbol>,<qos>,<retained>,<comn><cr><br/><cr><lf>+OK<cr><lf></lf></cr></lf></cr></cr></comn></retained></qos></symbol></mo<br></topic></puben></pubnum>                                                                                                    | AT+MQTTPUB=1,ON,/PubTopic1,0,<br>1,0,OFF,1<br>+OK |

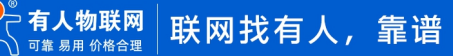

| 参数       |                                                     |         |
|----------|-----------------------------------------------------|---------|
| pubnum   | 发布主题号, 1~16                                         |         |
|          | ON:该序号发布主题启用                                        |         |
| puben    | OFF:该序号发布主题不启用,且该序号主题后面参数                           | 默认值:OFF |
|          | 不可设置                                                |         |
| topic    | 主题名, 最大 128 字符; 不允许有 "," 和 主题通配符                    |         |
| topic    | "+"、"#"                                             |         |
|          | 发布主题方式;                                             |         |
|          | 0:透传模式,串口发送纯数据,透传到所有预置主题                            |         |
| mode     | 1: 主题分发模式,串口发送数据需按照格式:                              | 默认值: 0  |
|          | <symbol>,<payload>,发送到预置主题特殊标识对应</payload></symbol> |         |
|          | 的主题                                                 |         |
| symbol   | 特殊标识符,即主题别名;最大16字符;不允许有",",                         |         |
| Symbol   | 不设置默认为发布主题序列号                                       |         |
| qos      | 服务质量保障等级: 0/1/2                                     | 默认值: 0  |
|          | 保留消息:                                               |         |
| retained | ON: 启用保留消息功能                                        | 默认值 OFF |
|          | OFF:关闭保留消息功能                                        |         |
| comn     | 串口 n, n 最大不超过设备支持串口数量                               |         |

#### 1.6.63. AT+MQTTSUB

|    | 说明                                                                                                    | 示例与备注                          |
|----|----------------------------------------------------------------------------------------------------|--------------------------------|
| 功能 | 查询/设置 MQTT 的预置订阅主题信息                                                                                           |                                |
|    | 查询所有 subtopic:                                                                                                 |                                |
|    | AT+MQTTSUB <cr>或 AT+MQTTSUB?<cr></cr></cr>                                                                     |                                |
|    | <cr><lf>+OK=<subnum>,<suben>,<topic>,<mo< td=""><td>AT+MQTTSUB=1</td></mo<></topic></suben></subnum></lf></cr> | AT+MQTTSUB=1                   |
| 本均 | de>, <qos>,<cut>,<comn><cr><lf></lf></cr></comn></cut></qos>                                                   |                                |
| 重判 | 查询单条 subtopic:                                                                                                 | +OK=1,ON,/SubTopic1,1,0,,,1    |
|    | AT+ MQTTSUB= <subnum><cr></cr></subnum>                                                                        |                                |
|    | <cr><lf>+OK=<subnum>,<suben>,<topic>,<mo< td=""><td></td></mo<></topic></suben></subnum></lf></cr>             |                                |
|    | de>, <qos>,<cut>,<comn><cr><lf></lf></cr></comn></cut></qos>                                                   |                                |
|    |                                                                                                    | AT+MQTTSUB=1,ON,/SubTopic1,1,0 |
|    | AT+MQTTSUB= <subnum>,<suben>,<topic>,<mo< td=""><td>,,,1</td></mo<></topic></suben></subnum>                   | ,,,1                           |
| 设置 | de>, <qos>,<cut>,<comn><cr></cr></comn></cut></qos>                                                            |                                |
|    | <cr><lf>+OK<cr><lf></lf></cr></lf></cr>                                                                        | +ОК                            |
|    |                                                                                                    |                                |

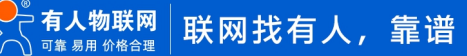

| 参数     |                                |         |
|--------|--------------------------------|---------|
| subnum | 订阅主题号, 1~16                    |         |
|        | ON:该序号订阅主题启用                   |         |
| suben  | OFF:该序号订阅主题不启用,且该序号主题后面参数      | 默认值:OFF |
|        | 不可设置                           |         |
| topic  | 主题名, 最大 128 字符; 不允许有",", 主题通配符 |         |
| topic  | 需要符合 mqtt 协议规范                 |         |
|        | 主题订阅模式:                        |         |
| mode   | 0: 只透传 payload                 | 默认值: 0  |
|        | 1:透传 payload 并携带主题             |         |
| qos    | 服务质量保障等级: 0/1/2                | 默认值: 0  |
| cut    | 主题分割符,带主题下发模式有效,","设置为逗        |         |
|        | 号,可读出逗号                        |         |
| comn   | 串口 n, n 最大不超过设备支持串口数量          |         |

#### 1.6.64. AT+ALIEN

|      | 说明                                                  | 示例与备注        |
|------|-----------------------------------------------------|--------------|
| 功能   | 查询/设置阿里云功能状态                                        |              |
|      |                                                     | AT+ALIEN     |
| 杏询   | AT+ALIEN <cr>或 AT+ALIEN?<cr></cr></cr>              |              |
| = -7 | <cr><lf>+OK=<sta><cr><lf></lf></cr></sta></lf></cr> | +OK=OFF      |
|      |                                                     |              |
|      |                                                     | AT+ALIEN=OFF |
| 设置   | AT+ALIEN= <sta><cr></cr></sta>                      |              |
|      | <cr><lf>+OK<cr><lf></lf></cr></lf></cr>             | +ОК          |
|      |                                                     |              |
| 参数   |                                                     |              |
| sta  | ON: 启用阿里云功能                                         | 野认債・OFF      |
|      | OFF:关闭阿里云功能                                         |              |

#### 1.6.65. AT+ALITYPE

|    | 说明                                                                                                   | 示例与备注               |
|----|----------------------------------------------------------------------------------------------------|---------------------|
| 功能 | 查询/设置阿里云实例类型                                                                                         |                     |
| 查询 | AT+ALITYPE <cr>或 AT+ALITYPE?<cr><br/><cr><lf>+OK=<type><cr><lf></lf></cr></type></lf></cr></cr></cr> | AT+ALITYPE<br>+OK=0 |

|      |                                         | AT+ALITYPE=0 |
|------|-----------------------------------------|--------------|
| 心罢   | AT+ALITYPE= <type><cr></cr></type>      |              |
| 议旦   | <cr><lf>+OK<cr><lf></lf></cr></lf></cr> | +OK          |
|      |                                         |              |
| 参数   |                                         |              |
|      | 阿里云实列类型:                                |              |
| type | 0: 公共实例                                 | 默认值:0        |
|      | 1: 企业版实例                                |              |

# 1.6.66. AT+ALIPRODKEY

|     | 说明                                                                                                    | 示例与备注                                       |
|-----|----------------------------------------------------------------------------------------------------|---------------------------------------------|
| 功能  | 查询/设置阿里云的产品设备密钥                                                                                          |                                             |
| 查询  | AT+ALIPRODKEY <cr>或 AT+ALIPRODKEY?<cr><br/><cr><lf>+OK=<key><cr><lf></lf></cr></key></lf></cr></cr></cr> | AT+ALIPRODKEY<br>+OK=AlicloudProductKey     |
| 设置  | AT+ALIPRODKEY= <key><cr><br/><cr><lf>+OK<cr><lf></lf></cr></lf></cr></cr></key>                          | AT+ALIPRODKEY=AlicloudProductK<br>ey<br>+OK |
| 参数  |                                                                                                    |                                             |
| key | 阿里云服务器下的产品设备密钥信息,最大 20 字符                                                                                | 默认值:AlicloudProductKey                      |

# 1.6.67. AT+ALIREGION

|    | 说明                                                                                                    | 示例与备注                                |
|----|----------------------------------------------------------------------------------------------------|--------------------------------------|
| 功能 | 查询/设置阿里云的区域代码                                                                                                |                                      |
| 查询 | AT+ALIREGION <cr>或 AT+ALIREGION?<cr><br/><cr><lf>+OK=<region><cr><lf></lf></cr></region></lf></cr></cr></cr> | AT+ALIREGION<br>+OK=AlicloudRegionId |
| 设置 | AT+ALIREGION= <region><cr><br/><cr><lf>+OK<cr><lf></lf></cr></lf></cr></cr></region>                         | AT+ALIREGION=cn-shanghai<br>+OK      |

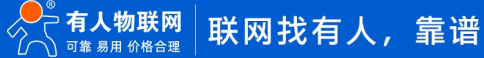

| 参数     |                         |                      |
|--------|-------------------------|----------------------|
| region | 阿里云服务器下的地域配置信息,最大 32 字符 | 默认值:AlicloudRegionId |

#### 1.6.68. AT+ALICID

|     | 说明                                                | 示例与备注            |
|-----|---------------------------------------------------|------------------|
| 功能  | 查询/设置阿里云客户 ID                                     |                  |
|     |                                                   | AT+ALICID?       |
| 杏询  | AT+ALICID <cr>或 AT+ALICID?<cr></cr></cr>          |                  |
|     | <cr><lf>+OK=<id><cr><lf></lf></cr></id></lf></cr> | +OK=123456       |
|     |                                                   |                  |
|     |                                                   | AT+ALICID=123456 |
| 设置  | AT+ALICID= <id><cr></cr></id>                     |                  |
|     | <cr><lf>+OK<cr><lf></lf></cr></lf></cr>           | +OK              |
|     |                                                   |                  |
|     |                                                   |                  |
| sta | 阿里云客户 ID,0~32 字符                                  | 默认为空             |

#### 1.6.69. AT+ALIADDR

|      | 说明                                                                                                   | 示例与备注                               |
|------|----------------------------------------------------------------------------------------------------|-------------------------------------|
| 功能   | 查询/设置阿里云企业版服务器域名或 IP 地址                                                                              |                                     |
| 查询   | AT+ALIADDR <cr>或 AT+ALIADDR?<cr><br/><cr><lf>+OK=<addr><cr><lf></lf></cr></addr></lf></cr></cr></cr> | AT+ALIADDR<br>+OK=Alicloud-Addrress |
| 设置   | AT+ALIADDR= <addr><cr><br/><cr><lf>+OK<cr><lf></lf></cr></lf></cr></cr></addr>                       | AT+MQTTEN=192.168.0.12<br>+OK       |
| 参数   |                                                                                                    |                                     |
| addr | 服务器域名或 IP;最大 128 字符                                                                                  | 默认值:Alicloud-Addrress               |

# 1.6.70. AT+ALIPORT

|    | 说明                                                    | 示例与备注      |
|----|-------------------------------------------------------|------------|
| 功能 | 查询/设置阿里云服务器端口号                                        |            |
| 杏海 | AT+ALIPORT <cr>或 AT+ALIPORT?<cr></cr></cr>            | AT+ALIPORT |
| 重判 | <cr><lf>+OK=<port><cr><lf></lf></cr></port></lf></cr> |            |

|      |                                                                                | +OK=1883               |
|------|--------------------------------------------------------------------------------|------------------------|
| 设置   | AT+ALIPORT= <port><cr><br/><cr><lf>+OK<cr><lf></lf></cr></lf></cr></cr></port> | AT+ALIPORT=1883<br>+OK |
| 参数   |                                                                                |                        |
| port | 服务器端口号; 1-65535                                                                | 默认值: 1883              |

# 1.6.71. AT+ALIHEARTTM

|      | 说明                                                                                                    | 示例与备注                   |
|------|----------------------------------------------------------------------------------------------------|-------------------------|
| 功能   | 查询/设置阿里云心跳时间                                                                                               |                         |
| 查询   | AT+ALIHEARTTM <cr>或 AT+ALIHEARTTM?<cr><br/><cr><lf>+OK=<time><cr><lf></lf></cr></time></lf></cr></cr></cr> | AT+ALIHEARTTM<br>+OK=60 |
| 设置   | AT+ALIHEARTTM= <time><cr><br/><cr><lf>+OK<cr><lf></lf></cr></lf></cr></cr></time>                          | AT+ALIHEARTTM=60<br>+OK |
| 参数   |                                                                                                    |                         |
| time | 心跳时间:60-300s                                                                                               | 默认值: 60                 |

#### 1.6.72. AT+ALIRECTM

|      | 说明                                                    | 示例与备注         |
|------|-------------------------------------------------------|---------------|
| 功能   | 查询/设置阿里云重连等待时间                                        |               |
|      |                                                       | AT+ALIRECTM   |
| 杏冶   | AT+ALIRECTM <cr>或 AT+ALIRECTM?<cr></cr></cr>          |               |
| 重调   | <cr><lf>+OK=<time><cr><lf></lf></cr></time></lf></cr> | +OK=5         |
|      |                                                       |               |
|      |                                                       | AT+ALIRECTM=5 |
| 设置   | AT+ALIRECTM= <time><cr></cr></time>                   |               |
|      | <cr><lf>+OK<cr><lf></lf></cr></lf></cr>               | +ОК           |
|      |                                                       |               |
| 参数   |                                                       |               |
| time | 阿里云 重连等待时间; 1-65535s                                  | 默认值:5         |

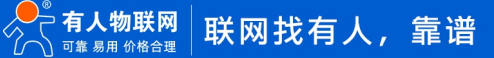

# 1.6.73. AT+ALINDTRECTM

|      | 说明                                                                                                    | 示例与备注                   |
|------|----------------------------------------------------------------------------------------------------|-------------------------|
| 功能   | 查询/设置阿里云无数据重连时间                                                                                              |                         |
| 查询   | AT+ALINDTRECTM <cr>或 AT+ALINDTRECTM?<cr><br/><cr><lf>+OK=<time><cr><lf></lf></cr></time></lf></cr></cr></cr> | AT+ALINDTRECTM<br>+OK=0 |
| 设置   | AT+ALINDTRECTM= <time><cr><br/><cr><lf>+OK<cr><lf></lf></cr></lf></cr></cr></time>                           | AT+MQTTEN=0<br>+OK      |
| 参数   |                                                                                                    |                         |
| time | 阿里云 无数据重连时间; 0-65535; 0 代表关闭                                                                                 | 默认值: 0                  |

# 1.6.74. AT+ALISSL

|        | 说明                                                                                                    | 示例与备注                    |
|--------|----------------------------------------------------------------------------------------------------|--------------------------|
| 功能     | 查询/设置阿里云 SSL 加密                                                                                                    |                          |
| 查询     | AT+ALISSL <cr>或 AT+ALISSL?<cr><br/><cr><lf>+OK=<sslen>,<sslver>,<sslmod>CR&gt;<lf></lf></sslmod></sslver></sslen></lf></cr></cr></cr> | AT+ALISSL<br>+OK=OFF,0,0 |
| 设置     | AT+ALISSL= <sslen>,<sslver>,<sslmod><cr><br/><cr><lf>+OK<cr><lf></lf></cr></lf></cr></cr></sslmod></sslver></sslen>                   | AT+ALISSL=ON,1,1<br>+OK  |
| 参数     |                                                                                                    |                          |
| sslen  | 开关状态:<br>ON:启用 SSL 加密<br>OFF:关闭 SSL 加密                                                                                                | 默认值:OFF                  |
| sslver | ssl 版本号<br>1: TLS1.0<br>2: TLS1.2                                                                                                    |                          |
| sslmod | 验证证书模式:<br>0:不验证证书<br>1:单向验证证书                                                                                                    | 默认值: 0                   |

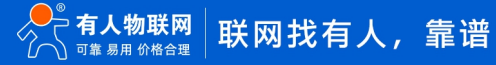

| 2:双向验证证书 |
|----------|
|----------|

# 1.6.75. AT+ALIDEVNAME

|         | 说明                                                                                                    | 示例与备注                                       |
|---------|----------------------------------------------------------------------------------------------------|---------------------------------------------|
| 功能      | 查询/设置阿里云 DeviceName                                                                                              |                                             |
| 查询      | AT+ALIDEVNAME <cr>或 AT+ALIDEVNAME?<cr><br/><cr><lf>+OK=<devname><cr><lf></lf></cr></devname></lf></cr></cr></cr> | AT+ALIDEVNAME<br>+OK=AliclouddeviceName     |
| 设置      | AT+ALIDEVNAME= <devname><cr><br/><cr><lf>+OK<cr><lf></lf></cr></lf></cr></cr></devname>                          | AT+ALIDEVNAME=AliclouddeviceN<br>ame<br>+OK |
| 参数      |                                                                                                    |                                             |
| devname | 阿里云设备名称;0~32 字符                                                                                                  | 默认值:AliclouddeviceName                      |

# 1.6.76. AT+ALIDEVSCRT

|        | 说明                                                                                                    | 示例与备注                                         |
|--------|----------------------------------------------------------------------------------------------------|-----------------------------------------------|
| 功能     | 查询/设置阿里云 DeviceSecret                                                                                          |                                               |
| 查询     | AT+ALIDEVSCRT <cr>或 AT+ALIDEVSCRT?<cr><br/><cr><lf>+OK=<devsec><cr><lf></lf></cr></devsec></lf></cr></cr></cr> | AT+ALIDEVSCRT<br>+OK=AliclouddeviceSecret     |
| 设置     | AT+ALIDEVSCRT= <devsec><cr><br/><cr><lf>+OK<cr><lf></lf></cr></lf></cr></cr></devsec>                          | AT+ALIDEVSCRT=AliclouddeviceSec<br>ret<br>+OK |
| 参数     |                                                                                                    |                                               |
| devsec | 阿里云设备密钥;0~64 字符                                                                                                | 默认值: AliclouddeviceSecret                     |

#### 1.6.77. AT+ALIPUBCUSEN

|    | 说明                                                 | 示例与备注          |
|----|----------------------------------------------------|----------------|
| 功能 | 查询/设置阿里云主题发布自定义模式使能                                |                |
| 查询 | AT+ALIPUBCUSEN <cr>或 AT+ALIPUBCUSEN?<cr></cr></cr> | AT+ALIPUBCUSEN |

|     | <cr><lf>+OK=<sta><cr><lf></lf></cr></sta></lf></cr>                                                                                         | +OK=OFF                  |
|-----|----------------------------------------------------------------------------------------------------|--------------------------|
| 设置  | AT+ALIPUBCUSEN= <sta><cr><br/><cr><lf>+OK<cr><lf></lf></cr></lf></cr></cr></sta>                                                            | AT+ALIPUBCUSEN=ON<br>+OK |
| 参数  |                                                                                                    |                          |
| sta | ON:开启主题发布自定义模式,<br>OFF:关闭主题发布自定义模式<br>主题发布自定义模式:串口发送数据格式:<br><topic>,<qos>,<retain>,<payload>,发送到任意主<br/>题</payload></retain></qos></topic> | 默认值:OFF                  |

# 1.6.78. AT+ALIPUB

|               | 说明                                                                                                    | 示例与备注                            |
|---------------|----------------------------------------------------------------------------------------------------|----------------------------------|
| 功能            | 查询/设置阿里云预置发布主题信息                                                                                          |                                  |
|               | 查询所有 pubtopic:                                                                                            |                                  |
|               | AT+ALIPUB <cr>或 AT+ALIPUB?<cr></cr></cr>                                                                  |                                  |
|               | <cr><lf>+OK=<pubnum>,<puben>,<topic>,<mo< td=""><td></td></mo<></topic></puben></pubnum></lf></cr>        |                                  |
|               | de>, <symbol>,<qos>,<retained>,<comn><c< td=""><td>AT+ALIPUB=1</td></c<></comn></retained></qos></symbol> | AT+ALIPUB=1                      |
| <b>*</b> '9   | R> <lf></lf>                                                                                              |                                  |
| 「「」」「」」「」」「」」 | 查询单条 pubtopic:                                                                                            | +OK=1,OFF,/PubTopic1,0,1,0,OFF,1 |
|               | AT+ALIPUB= <pubnum><cr></cr></pubnum>                                                                     |                                  |
|               | <cr><lf>+OK=<pubnum>,<puben>,<topic>,<mo< td=""><td></td></mo<></topic></puben></pubnum></lf></cr>        |                                  |
|               | de>, <symbol>,<qos>,<retained>,<comn><cr>&lt;</cr></comn></retained></qos></symbol>                       |                                  |
|               | LF>                                                                                                    |                                  |
|               |                                                                                                    | AT+ALIPUB=1,ON,/PubTopic1,0,1,0  |
|               | AT+ALIPUB= <pubnum>,<puben>,<topic>,<mode< td=""><td>,OFF,1</td></mode<></topic></puben></pubnum>         | ,OFF,1                           |
| 设置            | >, <symbol>,<qos>,<retained>,<comn><cr></cr></comn></retained></qos></symbol>                             |                                  |
|               | <cr><lf>+OK<cr><lf></lf></cr></lf></cr>                                                                   | +OK                              |
|               |                                                                                                    |                                  |
| 参数            |                                                                                                    |                                  |
| pubnum        | 发布主题号, 1~16                                                                                               |                                  |
|               | ON:该序号发布主题使能                                                                                              |                                  |
| puben         | OFF:该序号发布主题不使能,且该序号主题后面参数                                                                                 | 默认值:OFF                          |
|               | 不可设置                                                                                                    |                                  |

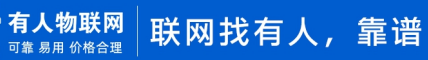

| topic    | 主题名; 128 字符; 不允许有","和主题通配符"+"、                         |                  |
|----------|--------------------------------------------------------|------------------|
|          | "#"                                                    |                  |
|          | 发布主题方式;                                                |                  |
| mode     | 0:串口发送纯数据,透传到所有预置主题                                    | ₩21/古·0          |
| liibde   | 1: 串口发送数据需按照格式: <symbol>,<payload>,</payload></symbol> | 為以但. 0           |
|          | 发送到预置主题特殊标识对应的主题                                       |                  |
| symbol   | 特殊标识符;16字符;不允许有",";不设置默认为                              | w:1. 为 十 眄 向 刀 口 |
| symbol   | 主题序列号                                                  | 私以乃王赵庁グら         |
| qos      | 服务质量保障等级; 0/1                                          | 默认值: 0           |
|          | 保留消息:                                                  |                  |
| retained | ON: 启用保留消息功能                                           | 默认值:OFF          |
|          | OFF:关闭保留消息功能                                           |                  |
| comn     | 串口 n, n 最大不超过设备支持串口数量                                  |                  |
|          |                                                        |                  |

# 1.6.79. AT+ALISUB

|             | 说明                                                                                                    | 示例与备注                           |
|-------------|----------------------------------------------------------------------------------------------------|---------------------------------|
| 功能          | 查询/设置阿里云预置订阅主题信息                                                                                              |                                 |
|             | 查询所有 subtopic:                                                                                                |                                 |
|             | AT+ALISUB <cr>或 AT+ALISUB?<cr></cr></cr>                                                                      |                                 |
|             | <cr><lf>+OK=<subnum>,<suben>,<topic>,<mo< td=""><td>AT+ALISUB=1</td></mo<></topic></suben></subnum></lf></cr> | AT+ALISUB=1                     |
| <b>*</b> '4 | d>, <qos>,<cut>,<comn><cr><lf></lf></cr></comn></cut></qos>                                                   |                                 |
|             | 查询单条 subtopic:                                                                                                | +OK=1,OFF,/SubTopic1,0,0,,,1    |
|             | AT+ALIPUB= <subnum><cr></cr></subnum>                                                                         |                                 |
|             | <cr><lf>+OK=<subnum>,<suben>,<topic>,<mo< td=""><td></td></mo<></topic></suben></subnum></lf></cr>            |                                 |
|             | d>, <qos>,<cut>,<comn><cr><lf></lf></cr></comn></cut></qos>                                                   |                                 |
|             |                                                                                                    | AT+ALISUB=1,ON,/SubTopic1,0,0,& |
|             | AT+ALIPUB= <subnum>,<suben>,<topic>,<mod>,</mod></topic></suben></subnum>                                     | #44,1                           |
| 设置          | <qos>,<cut>,<comn><cr></cr></comn></cut></qos>                                                                |                                 |
|             | <cr><lf>+OK<cr><lf></lf></cr></lf></cr>                                                                       | +ОК                             |
|             |                                                                                                    |                                 |
| 参数          |                                                                                                    |                                 |
| subnum      | 订阅主题号, 1~16                                                                                                   |                                 |
|             | ON:该序号订阅主题使能                                                                                                  |                                 |
| suben       | OFF:该序号订阅主题不使能,且该序号主题后面参数                                                                                     | 默认值:OFF                         |
|             | 不可设置                                                                                                    |                                 |
| topic       | 主题名;最大 128 字符;不允许有",",且主题通配                                                                                   |                                 |

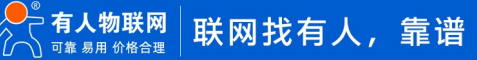

|      | 符需要符合 mqtt 协议规范         |        |
|------|-------------------------|--------|
|      | 主题订阅模式;                 |        |
| mod  | 0:只透传 payload           | 默认值: 0 |
|      | 1:透传 payload 并携带主题      |        |
| qos  | 服务质量保障等级; 0/1           | 默认值: 0 |
| cut  | 主题分割符,带主题下发模式有效,","设置为逗 |        |
| cui  | 号,可读出逗号                 |        |
| comn | 串口 n, n 最大不超过设备支持串口数量   |        |

#### 1.6.80. AT+AWSEN

|     | 说明                                                                                             | 示例与备注               |
|-----|------------------------------------------------------------------------------------------------|---------------------|
| 功能  | 查询/设置亚马逊云功能                                                                                    |                     |
| 查询  | AT+AWSEN <cr>或 AT+AWSEN?<cr><br/><cr><lf>+OK=<sta><cr><lf></lf></cr></sta></lf></cr></cr></cr> | AT+AWSEN<br>+OK=OFF |
| 设置  | AT+AWSEN= <sta><cr><br/><cr><lf>+OK<cr><lf></lf></cr></lf></cr></cr></sta>                     | AT+AWSEN=OFF<br>+OK |
| 参数  |                                                                                                |                     |
| sta | ON: 启用亚马逊云功能<br>OFF: 关闭亚马逊云功能                                                                  | 默认值:OFF             |

# 1.6.81. AT+AWSCID

|    | 说明                                                                                             | 示例与备注                   |
|----|------------------------------------------------------------------------------------------------|-------------------------|
| 功能 | 查询/设置亚马逊云客户 ID                                                                                 |                         |
| 查询 | AT+AWSCID <cr>或 AT+AWSCID?<cr><br/><cr><lf>+OK=<id><cr><lf></lf></cr></id></lf></cr></cr></cr> | AT+AWSCID<br>+OK=123456 |
| 设置 | AT+AWSCID= <id><cr><br/><cr><lf>+OK<cr><lf></lf></cr></lf></cr></cr></id>                      | AT+AWSCID=123456<br>+OK |
| 参数 |                                                                                                |                         |

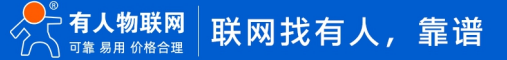

| id | AWS Client ID; 0-128 字符 | 默认值: 123456 |
|----|-------------------------|-------------|
|    |                         |             |

#### 1.6.82. AT+AWSSER

|        | 说明                                                                                                    | 示例与备注                                      |
|--------|----------------------------------------------------------------------------------------------------|--------------------------------------------|
| 功能     | 查询/设置亚马逊云服务器信息                                                                                                    |                                            |
| 查询     | AT+AWSSER <cr>或 AT+AWSSER?<cr><br/><cr><lf>+OK=<server>,<port><cr><lf></lf></cr></port></server></lf></cr></cr></cr> | AT+AWSSER<br>+OK=amazonaws.com.cn,8883     |
| 设置     | AT+AWSSER= <server>,<port><cr><br/><cr><lf>+OK<cr><lf></lf></cr></lf></cr></cr></port></server>                      | AT+AWSSER=amazonaws.com.cn,8<br>883<br>+OK |
| 参数     |                                                                                                    |                                            |
| server | 服务器域名或 IP; 0-128 字符                                                                                                  | 默认值:amazonaws.com.cn                       |
| port   | 服务器端口号;1-65535,不可设置为空                                                                                                | 默认值: 8883                                  |

#### 1.6.83. AT+AWSHEARTTM

|      | 说明                                                                                                    | 示例与备注                   |
|------|----------------------------------------------------------------------------------------------------|-------------------------|
| 功能   | 查询/设置亚马逊云心跳时间                                                                                              |                         |
| 查询   | AT+AWSHEARTTM <cr>或 AT+AWSHEARTTM?<cr><br/><cr><lf>+OK=<time><cr><lf></lf></cr></time></lf></cr></cr></cr> | AT+AWSHEARTTM<br>+OK=60 |
| 设置   | AT+AWSHEARTTM= <time><cr><br/><cr><lf>+OK<cr><lf></lf></cr></lf></cr></cr></time>                          | AT+AWSHEARTTM=60<br>+OK |
| 参数   |                                                                                                    |                         |
| time | 心跳时间;30~1200s                                                                                              | 默认值: 60                 |

#### 1.6.84. AT+AWSRECTM

|    | 说明                                           | 示例与备注       |
|----|----------------------------------------------|-------------|
| 功能 | 查询/设置亚马逊云重连等待时间                              |             |
| 查询 | AT+AWSRECTM <cr>或 AT+AWSRECTM?<cr></cr></cr> | AT+AWSRECTM |

|      | <cr><lf>+OK=<time><cr><lf></lf></cr></time></lf></cr>                           | +OK=5                |
|------|---------------------------------------------------------------------------------|----------------------|
| 设置   | AT+AWSRECTM= <time><cr><br/><cr><lf>+OK<cr><lf></lf></cr></lf></cr></cr></time> | AT+AWSRECTM=5<br>+OK |
| 参数   |                                                                                 |                      |
| time | 亚马逊云重连等待时间; 1-65535s                                                            | 默认值:5                |

# 1.6.85. AT+AWSNDTRECTM

|      | 说明                                                                                                    | 示例与备注                    |
|------|----------------------------------------------------------------------------------------------------|--------------------------|
| 功能   | 查询/设置亚马逊云无数据重连时间                                                                                                 |                          |
| 查询   | AT+AWSNDTRECTM <cr>或<br/>AT+AWSNDTRECTM?<cr><br/><cr><lf>+OK=<time><cr><lf></lf></cr></time></lf></cr></cr></cr> | AT+AWSNDTRECTM<br>+OK=0  |
| 设置   | AT+AWSNDTRECTM= <time><cr><br/><cr><lf>+OK<cr><lf></lf></cr></lf></cr></cr></time>                               | AT+AWSNDTRECTM=10<br>+OK |
| 参数   |                                                                                                    |                          |
| time | 无数据重连时间;0-65535;0代表关闭                                                                                            | 默认值: 0                   |

# 1.6.86. AT+AWSCS

|    | 说明                                                                                             | 示例与备注               |
|----|------------------------------------------------------------------------------------------------|---------------------|
| 功能 | 查询/设置亚马逊云清理会话功能                                                                                |                     |
| 查询 | AT+AWSCS <cr>或 AT+AWSCS?<cr><br/><cr><lf>+OK=<sta><cr><lf></lf></cr></sta></lf></cr></cr></cr> | AT+AWSCS<br>+OK=OFF |
| 设置 | AT+AWSCS= <sta><cr><br/><cr><lf>+OK<cr><lf></lf></cr></lf></cr></cr></sta>                     | AT+AWSCS=OFF<br>+OK |
| 参数 |                                                                                                |                     |

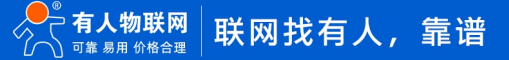

| at a | ON: 启用亚马逊云清理会话功能 | 戦計位・ロロ   |
|------|------------------|----------|
| Sla  | OFF:关闭亚马逊云清理会话功能 | 款以值. UFF |

#### 1.6.87. AT+AWSSSL

|        | 说明                                                                                                    | 示例与备注                   |
|--------|----------------------------------------------------------------------------------------------------|-------------------------|
| 功能     | 查询/设置亚马逊云 SSL 加密功能                                                                                                    |                         |
| 查询     | AT+AWSSSL <cr>或 AT+AWSSSL?<cr><br/><cr><lf>+OK=<sslen>,<sslver>,<br/><sslmod><cr><lf></lf></cr></sslmod></sslver></sslen></lf></cr></cr></cr> | AT+AWSSSL<br>+OK=ON,2,2 |
| 设置     | AT+AWSSSL= <sslen>,<sslver>, <sslmod><cr><br/><cr><lf>+OK<cr><lf></lf></cr></lf></cr></cr></sslmod></sslver></sslen>                          | AT+AWSSSL=ON,2,2<br>+OK |
| 参数     |                                                                                                    |                         |
| sslen  | 开关状态:<br>ON:启用 SSL 加密功能<br>OFF:关闭 SSL 加密功能,且后面的参数忽略不管                                                                                         | 默认值:ON                  |
| sslver | ssl 版本号 :<br>2: "TLS1.2""<br>注: 只能设置 TLS1.2                                                                                                   | 默认值:2                   |
| sslmod | 验证证书模式:<br>2:双向验证证书<br>注:只能设置双向认证                                                                                                    | 默认值:2                   |

#### 1.6.88. AT+AWSPUBCUSEN

|    | 说明                                                                                                    | 示例与备注                     |
|----|----------------------------------------------------------------------------------------------------|---------------------------|
| 功能 | 查询/设置亚马逊云主题发布自定义模式使能                                                                                           |                           |
| 查询 | AT+AWSPUBCUSEN <cr>或<br/>AT+AWSPUBCUSEN?<cr><br/><cr><lf>+OK=<sta><cr><lf></lf></cr></sta></lf></cr></cr></cr> | AT+AWSPUBCUSEN<br>+OK=OFF |
| 设置 | AT+AWSPUBCUSEN= <sta><cr><br/><cr><lf>+OK<cr><lf></lf></cr></lf></cr></cr></sta>                               | AT+AWSPUBCUSEN=OFF<br>+OK |

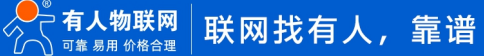

| 参数  |                                                                          |         |
|-----|--------------------------------------------------------------------------|---------|
|     | ON :开启主题发布自定义模式                                                          |         |
|     | OFF:关闭主题发布自定义模式                                                          |         |
| sta | 主题发布自定义模式下串口发送数据格式:                                                      | 默认值:OFF |
|     | <topic>,<qos>,<retain>,<payload>,发送到任意主</payload></retain></qos></topic> |         |
|     | 题                                                                        |         |

# 1.6.89. AT+AWSPUB

|        | 说明                                                                                                   | 示例与备注                          |
|--------|----------------------------------------------------------------------------------------------------|--------------------------------|
| 功能     | 查询/设置亚马逊云预置发布主题信息                                                                                    |                                |
|        | 查询所有 pubtopic:                                                                                       |                                |
|        | AT+AWSPUB <cr>或 AT+AWSPUB?<cr></cr></cr>                                                             |                                |
|        | <cr><lf>+OK=<pubnum>,<puben>,<topic>,<mod< td=""><td></td></mod<></topic></puben></pubnum></lf></cr> |                                |
|        | e>, <symbol>,<qos>,<retained>,<comn></comn></retained></qos></symbol>                                | ATTAWSPUB-1                    |
| 查询     | <cr><lf></lf></cr>                                                                                   |                                |
|        | 查询单条 pubtopic:                                                                                       |                                |
|        | AT+AWSPUB= <pubnum><cr></cr></pubnum>                                                                |                                |
|        | <cr><lf>+OK=<pubnum>,<puben>,<topic>,<mod< td=""><td></td></mod<></topic></puben></pubnum></lf></cr> |                                |
|        | e>, <symbol>,<qos>,<retained>,<comn><cr><lf></lf></cr></comn></retained></qos></symbol>              |                                |
|        |                                                                                                    | AT+AWSPUB=1,ON,/PubTopic1,0,1, |
|        | AT+AWSPUB= <pubnum>,<puben>,<topic>,<mode< td=""><td>0,OFF,1</td></mode<></topic></puben></pubnum>   | 0,OFF,1                        |
| 设置     | >, <symbol>,<qos>,<retained>,<comn><cr></cr></comn></retained></qos></symbol>                        |                                |
|        | <cr><lf>+OK<cr><lf></lf></cr></lf></cr>                                                              | +ОК                            |
|        |                                                                                                    |                                |
| 参数     |                                                                                                    |                                |
| pubnum | 发布主题号, 1~16                                                                                          |                                |
|        | ON: 该序号发布主题使能                                                                                        |                                |
| puben  | OFF:该序号发布主题不使能,且该序号主题后面参数                                                                            | 默认值:OFF                        |
|        | 不可设置                                                                                                 |                                |
|        | 主题名:                                                                                                 |                                |
| topic  | 1~128 字符;不允许有","和 主题通配符"+"、                                                                          |                                |
|        | "#"                                                                                                  |                                |
|        | 发布主题方式:                                                                                              |                                |
| mode   | 0:串口发送纯数据,透传到所有预置主题                                                                                  |                                |
|        | 1: 串口发送数据需按照格式: <symbol>,<payload>,</payload></symbol>                                               |                                |
|        | 发送到预置主题特殊标识对应的主题                                                                                     |                                |
| symbol | 特殊标识符:                                                                                               | 默认值:1                          |

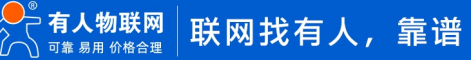

|          | 1~16 字符;不允许有",",不设置默认为主题序列号 |         |
|----------|-----------------------------|---------|
| qos      | 服务质量保障等级: 0/1               | 默认值: 0  |
|          | 保留消息:                       |         |
| retained | ON:保留消息                     | 默认值:OFF |
|          | OFF:不保留消息                   |         |
|          | <com1>: 串口 1; 数值 1</com1>   |         |
|          | <com1>: 串口 1; 数值 2</com1>   |         |
| comn     |                             |         |
|          | 最大不超过设备支持串口数量               |         |

# 1.6.90. AT+AWSSUB

|        | 说明                                                                                                    | 示例与备注                          |
|--------|----------------------------------------------------------------------------------------------------|--------------------------------|
| 功能     | 查询/设置亚马逊云预置订阅主题信息                                                                                                |                                |
|        | 查询所有 subtopic:                                                                                                   |                                |
|        | AT+AWSSUB <cr>或 AT+AWSSUB?<cr></cr></cr>                                                                         |                                |
|        | <cr><lf>+OK==<subnum>,<suben>,<topic>,<mod< td=""><td>AT+AWSSUB=1</td></mod<></topic></suben></subnum></lf></cr> | AT+AWSSUB=1                    |
| 杏海     | >, <qos>,<cut>,<comn><cr><lf></lf></cr></comn></cut></qos>                                                       |                                |
|        | 查询单条 subtopic:                                                                                                   | +OK=1,OFF,/SubTopic1,0,0,,,1   |
|        | AT+AWSSUB= <subnum><cr></cr></subnum>                                                                            |                                |
|        | <cr><lf>+OK==<subnum>,<suben>,<topic>,<mod< td=""><td></td></mod<></topic></suben></subnum></lf></cr>            |                                |
|        | >, <qos>,<cut>,<comn><cr><lf></lf></cr></comn></cut></qos>                                                       |                                |
|        |                                                                                                    | AT+AWSSUB=1,ON,/SubTopic1,0,0, |
|        | AT+AWSSUB== <subnum>,<suben>,<topic>,<mod></mod></topic></suben></subnum>                                        | ,,1                            |
| 设置     | , <qos>,<cut>,<comn><cr></cr></comn></cut></qos>                                                                 |                                |
|        | <cr><lf>+OK<cr><lf></lf></cr></lf></cr>                                                                          | +ОК                            |
|        |                                                                                                    |                                |
| 参数     |                                                                                                    |                                |
| subnum | 订阅主题号 / 1~16                                                                                                    |                                |
|        | ON: 该序号订阅主题使能                                                                                                    |                                |
| suben  | OFF:该序号订阅主题不使能,且该序号主题后面参数                                                                                        | 默认值:OFF                        |
|        | 不可设置                                                                                                    |                                |
| topic  | 主题名,1~128 字符;不允许有",",且主题通配符                                                                                      |                                |
|        | 需要符合 mqtt 协议规范                                                                                                   |                                |
| mod    | 主题订阅模式:                                                                                                    |                                |
|        | 0: 只透传 payload                                                                                                   | 默认值: 0                         |
|        | 1:透传 payload 并携带主题                                                                                               |                                |
| qos    | 服务质量保障等级;0/1                                                                                                    | 默认值: 0                         |

| cut  | 主题分割符,带主题下发模式有效,","设置为逗<br>号,可读出逗号                      | 默认值:, |
|------|---------------------------------------------------------|-------|
| comn | <com1>: 串口 1; 数值 1<br/><com1>: 串口 1; 数值 2</com1></com1> |       |
| com  | <br>最大不超过设备支持串口数量                                       |       |

# 1.6.91. AT+USRCLDEN

|     | 说明                                                                                                   | 示例与备注                  |
|-----|----------------------------------------------------------------------------------------------------|------------------------|
| 功能  | 查询/设置有人云功能状态                                                                                         |                        |
| 查询  | AT+USRCLDEN <cr>或 AT+USRCLDEN?<cr><br/><cr><lf>+OK=<sta><cr><lf></lf></cr></sta></lf></cr></cr></cr> | AT+USRCLDEN<br>+OK=OFF |
| 设置  | AT+USRCLDEN= <sta><cr><br/><cr><lf>+OK<cr><lf></lf></cr></lf></cr></cr></sta>                        | AT+USRCLDEN=OFF<br>+OK |
| 参数  |                                                                                                    |                        |
| sta | ON:启用有人云功能<br>OFF:关闭有人云功能                                                                            | 默认值:OFF                |

#### 1.6.92. AT+USRCLDTCOM

|     | 说明                                                                                                    | 示例与备注                      |
|-----|----------------------------------------------------------------------------------------------------|----------------------------|
| 功能  | 查询/设置有人云 T 主题绑定串口                                                                                                    |                            |
| 查询  | AT+USRCLDTCOM <cr>或 AT+USRCLDTCOM?<cr><br/><cr><lf>+OK=<com1>,<com2>,<cr><lf></lf></cr></com2></com1></lf></cr></cr></cr> | AT+USRCLDTCOM<br>+OK=1,2,3 |
| 设置  | AT+USRCLDTCOM= <com1>, <com2>,<cr><br/><cr><lf>+OK<cr><lf></lf></cr></lf></cr></cr></com2></com1>                         | AT+USRCLDTCOM=1,2<br>+OK   |
| 参数  |                                                                                                    |                            |
| com | <com1>: 串口 1; 数值 1<br/><com2>: 串口 2; 数值 2</com2></com1>                                                                   |                            |

| 最大不超过设备支持串口数量,多个参数间用","隔 |  |
|--------------------------|--|
| <del>Л</del>             |  |

### 1.6.93. AT+USRCLDGTOP

|     | 说明                                                                                                    | 示例与备注                    |
|-----|----------------------------------------------------------------------------------------------------|--------------------------|
| 功能  | 查询/设置有人云边缘计算功能状态                                                                                         |                          |
| 查询  | AT+USRCLDGTOP <cr>或 AT+USRCLDGTOP?<cr><br/><cr><lf>+OK=<sta><cr><lf></lf></cr></sta></lf></cr></cr></cr> | AT+USRCLDGTOP<br>+OK=OFF |
| 设置  | AT+USRCLDGTOP= <sta><cr><br/><cr><lf>+OK<cr><lf></lf></cr></lf></cr></cr></sta>                          | AT+USRCLDGTOP=OFF<br>+OK |
| 参数  |                                                                                                    |                          |
| sta | ON: 启用有人云边缘计算功能<br>OFF:关闭有人云边缘计算功能                                                                       | 默认值:OFF                  |

#### 1.6.94. AT+EDGEEN

|     | 说明                                                  | 示例与备注         |
|-----|-----------------------------------------------------|---------------|
| 功能  | 查询/设置边缘计算网关功能状态                                     |               |
|     |                                                     | AT+EDGEEN     |
| 杏沟  | AT+EDGEEN <cr>或 AT+EDGEEN?<cr></cr></cr>            |               |
|     | <cr><lf>+OK=<sta><cr><lf></lf></cr></sta></lf></cr> | +OK=OFF       |
|     |                                                     |               |
|     |                                                     | AT+EDGEEN=OFF |
| 设署  | AT+EDGEEN= <sta><cr></cr></sta>                     |               |
| ~~  | <cr><lf>+OK<cr><lf></lf></cr></lf></cr>             | +ОК           |
|     |                                                     |               |
| 参数  |                                                     |               |
| sta | ON: 启用边缘计算网关功能                                      | 野辻店・OE        |
| sta | OFF:关闭边缘计算网关功能                                      |               |

#### 1.6.95. AT+MID

|  |  | 说明 | 示例与备注 |
|--|--|----|-------|
|--|--|----|-------|

| 功能   | 查询/设置模块名称                                                                                     |                        |
|------|-----------------------------------------------------------------------------------------------|------------------------|
| 查询   | AT+MID <cr>或 AT+MID?<cr><br/><cr><lf>+OK=&lt; name &gt;<cr><lf></lf></cr></lf></cr></cr></cr> | AT+MID<br>+OK=USR-N540 |
| 设置   | AT+MID=< name > <cr><br/><cr><lf>+OK<cr><lf></lf></cr></lf></cr></cr>                         | AT+MID=USR-N540<br>+OK |
| 参数   |                                                                                               |                        |
| name | 模块名称,1~32 字节,不可为空                                                                             | 默认设备型号(无小型号尾缀)         |

# 1.6.96. AT+WEBSOCKPORT1

|      | 说明                                                                                                    | 示例与备注                       |
|------|----------------------------------------------------------------------------------------------------|-----------------------------|
| 功能   | 查询/设置 WebSocket 的端口号                                                                                               |                             |
| 查询   | AT+WEBSOCKPORT1 <cr>或<br/>AT+WEBSOCKPORT1?<cr><br/><cr><lf>+OK=<port><cr><lf></lf></cr></port></lf></cr></cr></cr> | AT+WEBSOCKPORT1<br>+OK=6432 |
| 设置   | AT+WEBSOCKPORT1= <port> <cr><br/><cr><lf>+OK<cr><lf></lf></cr></lf></cr></cr></port>                               | AT+WEBSOCKPORT1=6432<br>+OK |
| 参数   |                                                                                                    |                             |
| port | Websocket 监听的端口号(1~65535)                                                                                          | 默认值: 6432                   |

# 1.6.97. AT+WEBPOINT

|    | 说明                                                                                                   | 示例与备注                    |
|----|----------------------------------------------------------------------------------------------------|--------------------------|
| 功能 | 查询/设置 WebSocket 的方向                                                                                  |                          |
| 查询 | AT+WEBPOINT <cr>或 AT+WEBPOINT?<cr><br/><cr><lf>+OK=<sta><cr><lf></lf></cr></sta></lf></cr></cr></cr> | AT+WEBPOINT<br>+OK=UART1 |
| 设置 | AT+WEBPOINT= <sta><cr><br/><cr><lf>+OK<cr><lf></lf></cr></lf></cr></cr></sta>                        | AT+WEBPOINT=UART1<br>+OK |

| 参数  |                            |           |
|-----|----------------------------|-----------|
|     | OFF:关闭                     |           |
| sta | UARTn:串口 n 建立 Websocket 连接 | 默认值:UART1 |
|     | LOG:网页监测设备运行情况             |           |

#### 1.6.98. AT+WEBPORT

|          | 说明                                                    | 示例与备注         |
|----------|-------------------------------------------------------|---------------|
| 功能       | 查询/设置模块网页端口号                                          |               |
|          |                                                       | AT+WEBPORT    |
| 本海       | AT+WEBPORT <cr></cr>                                  |               |
| <u> </u> | <cr><lf>+OK=<port><cr><lf></lf></cr></port></lf></cr> | +OK=80        |
|          |                                                       |               |
|          |                                                       | AT+WEBPORT=80 |
| 设置       | AT+WEBPORT= <port><cr></cr></port>                    |               |
|          | <cr><lf>+OK<cr><lf></lf></cr></lf></cr>               | +OK           |
|          |                                                       |               |
| 参数       |                                                       |               |
| port     | 模块内置的 web server 的端口。                                 | 默认值 80        |

# 1.6.99. AT+WEBU

|          | 说明                                                                                                    | 示例与备注                      |
|----------|----------------------------------------------------------------------------------------------------|----------------------------|
| 功能       | 查询/设置网页登录用户名和密码                                                                                                    |                            |
| 查询       | AT+WEBU <cr>或 AT+WEBU?<cr><br/><cr><lf>+OK=<username,password><cr><lf></lf></cr></username,password></lf></cr></cr></cr> | AT+WEBU<br>+OK=admin,admin |
| 设置       | AT+WEBU= <username,password><cr><br/><cr><lf>+OK<cr><lf></lf></cr></lf></cr></cr></username,password>                    | AT+WEBU=admin,admin<br>+OK |
| 参数       |                                                                                                    |                            |
| username | 用户名,1~16 个字符,不支持为空                                                                                                    | 默认 admin                   |
| password | 密码,1~16 个字符,不支持为空                                                                                                    | 默认 admin                   |

# 1.6.100. AT+RSTIM

|      | 说明                                                    | 示例与备注      |
|------|-------------------------------------------------------|------------|
| 功能   | 查询/设置无数据重启时间                                          |            |
| 查询   | AT+RSTIM <cr>或 AT+RSTIM?<cr></cr></cr>                | AT+RSTIM   |
|      | <cr><lf>+OK=<time><cr><lf></lf></cr></time></lf></cr> | +OK=0      |
|      |                                                       | AT+RSTIM=0 |
| 设置   | AT+RSTIM= <time><cr></cr></time>                      |            |
|      | <cr><lf>+OK<cr><lf></lf></cr></lf></cr>               | +OK        |
| 参数   |                                                       |            |
| time | 无数据复位时间:0,60-65535s,0 是关闭此功能                          | 默认值:0(关闭)  |

# 1.6.101. AT+UARTCLBUF

|     | 说明                                                                                                    | 示例与备注                  |
|-----|----------------------------------------------------------------------------------------------------|------------------------|
| 功能  | 查询/设置模块连接前是否清理串口缓存                                                                                     |                        |
| 查询  | AT+UARTCLBUF <cr>或 AT+UARTCLBUF?<cr><br/><cr><lf>+OK=<sta><cr><lf></lf></cr></sta></lf></cr></cr></cr> | AT+UARTCLBUF<br>+OK=ON |
| 设置  | AT+UARTCLBUF= <sta><cr><br/><cr><lf>+OK<cr><lf></lf></cr></lf></cr></cr></sta>                         | AT+UARTCLBUF=ON<br>+OK |
| 参数  |                                                                                                    |                        |
| sta | ON:关闭串口缓存功能<br>OFF:打开串口缓存功能                                                                            | 默认值:ON                 |

#### 1.6.102. AT+NETPRN

|    | 说明                                                                                               | 示例与备注                                 |
|----|--------------------------------------------------------------------------------------------------|---------------------------------------|
| 功能 | 查询/设置网络打印功能                                                                                      | N:对应的串口号,1~8。对于单串口<br>单 socket 省略 N 号 |
| 查询 | AT+NETPRN <cr>或 AT+NETPRN?<cr><br/><cr><lf>+OK=<sta><cr><lf></lf></cr></sta></lf></cr></cr></cr> | AT+NETPR1<br>+OK=OFF                  |

|     |                                         | AT+NETPR1=OFF |
|-----|-----------------------------------------|---------------|
| 心罢  | AT+NETPRN= <sta><cr></cr></sta>         |               |
| 议旦  | <cr><lf>+OK<cr><lf></lf></cr></lf></cr> | +OK           |
|     |                                         |               |
| 参数  |                                         |               |
| Sta | ON:开启网络打印功能                             | 弊注 店・ ОГГ     |
|     | OFF:关闭网络打印功能                            | 款朳徂、UFF       |

#### 1.6.103. AT+SNMPEN

|     | 说明                                                                                               | 示例与备注                |
|-----|--------------------------------------------------------------------------------------------------|----------------------|
| 功能  | 查询/设置 SNMP 功能                                                                                    |                      |
| 查询  | AT+SNMPEN <cr>或 AT+SNMPEN?<cr><br/><cr><lf>+OK=<sta><cr><lf></lf></cr></sta></lf></cr></cr></cr> | AT+SNMPEN<br>+OK=OFF |
| 设置  | AT+SNMPEN= <sta><cr><br/><cr><lf>+OK<cr><lf></lf></cr></lf></cr></cr></sta>                      | AT+SNMPEN=OFF<br>+OK |
| 参数  |                                                                                                  |                      |
| sta | ON:启用 SNMP 功能<br>OFF:关闭 SNMP 功能                                                                  | 默认值:OFF              |

# 1.6.104. AT+TELNETEN

|    | 说明                                                                                                   | 示例与备注                  |
|----|----------------------------------------------------------------------------------------------------|------------------------|
| 功能 | 查询/设置 TELNET 功能                                                                                      |                        |
| 查询 | AT+TELNETEN <cr>或 AT+TELNETEN?<cr><br/><cr><lf>+OK=<sta><cr><lf></lf></cr></sta></lf></cr></cr></cr> | AT+TELNETEN<br>+OK=OFF |
| 设置 | AT+TELNETEN= <sta><cr><br/><cr><lf>+OK<cr><lf></lf></cr></lf></cr></cr></sta>                        | AT+TELNETEN=OFF<br>+OK |
| 参数 |                                                                                                    |                        |

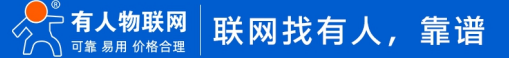

| -1- | ON:启用 TELNET 功能  | 融计存. OFF |
|-----|------------------|----------|
| Sta | OFF:关闭 TELNET 功能 | 新认值:UFF  |

#### 1.6.105. AT+TELNETPORT

|      | 说明                                                                                                    | 示例与备注                   |
|------|----------------------------------------------------------------------------------------------------|-------------------------|
| 功能   | 查询/设置 TELNET 端口号                                                                                           |                         |
| 查询   | AT+TELNETPORT <cr>或 AT+TELNETPORT?<cr><br/><cr><lf>+OK=<port><cr><lf></lf></cr></port></lf></cr></cr></cr> | AT+TELNETPORT<br>+OK=22 |
| 设置   | AT+TELNETPORT= <port><cr><br/><cr><lf>+OK<cr><lf></lf></cr></lf></cr></cr></port>                          | AT+TELNETPORT=22<br>+OK |
| 参数   |                                                                                                    |                         |
| port | telnet 访问端口号: 1-65535                                                                                      | 默认值:22                  |

#### 1.6.106. AT+NTPEN

|      | 说明                                                  | 示例与备注        |
|------|-----------------------------------------------------|--------------|
| 功能   | 查询/设置 NTP 功能                                        |              |
| 奏沟   | AT+NTPEN <cr>或 AT+NTPEN?<cr></cr></cr>              | AT+NTPEN     |
| 브 비  | <cr><lf>+OK=<sta><cr><lf></lf></cr></sta></lf></cr> | +OK=OFF      |
|      |                                                     | AT+NTPEN=OFF |
| 25 里 | AT+NTPEN= <sta><cr></cr></sta>                      |              |
| K E  | <cr><lf>+OK<cr><lf></lf></cr></lf></cr>             | +ОК          |
| 参数   |                                                     |              |
| sta  | ON:启用 NTP 功能                                        | 野认值・OFF      |
|      | OFF:关闭 NTP 功能                                       |              |

# 1.6.107. AT+NTPSER

|    | 说明                                       | 示例与备注     |
|----|------------------------------------------|-----------|
| 功能 | 查询/设置 NTP 服务器地址和时区                       |           |
| 查询 | AT+NTPSER <cr>或 AT+NTPSER?<cr></cr></cr> | AT+NTPSER |

|      | <cr><lf>+OK=<url>,<time><cr><lf></lf></cr></time></url></lf></cr>                         | +OK=cn.ntp.org.cn,8  |
|------|-------------------------------------------------------------------------------------------|----------------------|
| 设置   | AT+NTPSER= <url>,<time><cr><br/><cr><lf>+OK<cr><lf></lf></cr></lf></cr></cr></time></url> | AT+NTPSER=OFF<br>+OK |
| 参数   |                                                                                           |                      |
| url  | NTP 服务器地址,不可设置为空                                                                          | 默认值: cn.ntp.org.cn   |
| time | 时区,范围:-12~12                                                                              | 默认值: 8               |

# 1.6.108. AT+LOG

|                | 说明                                                                                                    | 示例与备注               |
|----------------|----------------------------------------------------------------------------------------------------|---------------------|
| 功能             | 查询/设置 LOG 过滤等级                                                                                                    | 重启生效,不会立即生效         |
| 查询             | AT+LOG <cr>或 AT+LOG?<cr><br/><cr><lf>+OK=<out_limit>,<save_limit>,<save_im<br>m_limit&gt;<cr><lf></lf></cr></save_im<br></save_limit></out_limit></lf></cr></cr></cr> | AT+LOG<br>+OK=6,3,1 |
| 设置             | AT+LOG= <out_limit>,<save_limit>,<save_imm_limi<br>t&gt;<cr><br/><cr><lf>+OK<cr><lf></lf></cr></lf></cr></cr></save_imm_limi<br></save_limit></out_limit>             | AT+LOG=6,3,1<br>+OK |
| 参数             |                                                                                                    |                     |
| out_limit      | 过滤输出等级, 0-7                                                                                                    | 默认值:6               |
| save_limit     | 过滤存储等级, 0-7                                                                                                    | 默认值:3               |
| save_imm_limit | 过滤立即存储等级,0-7                                                                                                    | 默认值: 1              |

# 1.6.109. AT+P485CLT

|    | 说明                                                                                                    | 示例与备注                   |
|----|----------------------------------------------------------------------------------------------------|-------------------------|
| 功能 | 查询/设置 485 防冲突功能参数                                                                                                |                         |
| 查询 | AT+P485CLT <cr>或 AT+P485CLT?<cr><br/><cr><lf>+OK=<sta>,<time><cr><lf></lf></cr></time></sta></lf></cr></cr></cr> | AT+P485CLT<br>+OK=ON,10 |
| 设置 | AT+P485CLT= <sta>,<time><cr><br/><cr><lf>+OK<cr><lf></lf></cr></lf></cr></cr></time></sta>                       | AT+P485CLT=ON,10        |

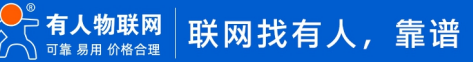

|      |                                                             | +ОК    |
|------|-------------------------------------------------------------|--------|
| 参数   |                                                             |        |
| sta  | 开关状态:<br>ON: 启用 485 防冲突功能<br>OFF: 关闭 485 防冲突功能,设置 OFF 可省略设置 | 默认 OFF |
|      | <time></time>                                               |        |
| time | 空闲时间,范围:0-2500,单位:ms                                        |        |

# 1.6.110. AT+PDTIME

|      | 说明                                                                                                 | 示例与备注                                |
|------|----------------------------------------------------------------------------------------------------|--------------------------------------|
| 功能   | 查询生产时间                                                                                             |                                      |
| 查询   | AT+PDTIME <cr>或 AT+PDTIME?<cr><br/><cr><lf>+OK=<time><cr><lf></lf></cr></time></lf></cr></cr></cr> | AT+PDTIME<br>+OK=2022-03-01 17:49:38 |
| 设置   | 1                                                                                                  |                                      |
| 参数   |                                                                                                    |                                      |
| time | 生产时间:year-month-date hour:minute:second<br>示例:2020-07-23 11:37:13                                  |                                      |

# 1.6.111. AT+SEARCH

|          | 说明                                                                                                    | 示例与备注                             |  |
|----------|----------------------------------------------------------------------------------------------------|-----------------------------------|--|
| 功能       | 查询/设置局域网内模块搜索的端口和搜索关键字                                                                                               |                                   |  |
| 查询       | AT+SEARCH <cr>或 AT+SEARCH?<cr><br/><cr><lf>+OK=<port,keywords><cr><lf></lf></cr></port,keywords></lf></cr></cr></cr> | AT+SEARCH<br>+OK=48899,WWW.USR.CN |  |
| 设置       | AT+SEARCH= <port,keywords><cr><lf><br/><cr><lf>+OK<cr><lf></lf></cr></lf></cr></lf></cr></port,keywords>             | AT+SEARCH=48899,WWW.USR.CN<br>+OK |  |
| 参数       |                                                                                                    |                                   |  |
| port     | 模块的搜索端口                                                                                                    | 默认: 48899                         |  |
| keywords | 模块的搜索关键字                                                                                                    | 默认:WWW.USR.CN(最长 20 字节)           |  |

# 1.6.112. AT+PLANG

|          | 说明                                                                                                    | 示例与备注              |
|----------|----------------------------------------------------------------------------------------------------|--------------------|
| 功能       | 查询/设置模块登录的网页语言版本                                                                                         |                    |
| 查询       | AT+PLANG <cr>或 AT+PLANG?<cr><br/><cr><lf>+OK=<language><cr><lf></lf></cr></language></lf></cr></cr></cr> | AT+PLANG<br>+OK=CN |
| 设置       | AT+PLANG = <language><cr><br/><cr><lf>+OK<cr><lf></lf></cr></lf></cr></cr></language>                    | AT+PLANG=CN<br>+OK |
| 参数       |                                                                                                    |                    |
| language | CN 表示网页登录时默认中文显示;<br>EN 表示网页登录时默认英文显示。                                                                   | 默认 EN              |

# 1.6.113. AT+BTVER

|     | 说明                                                                                             | 示例与备注                   |
|-----|------------------------------------------------------------------------------------------------|-------------------------|
| 功能  | 查询 BOOT 版本                                                                                     |                         |
| 查询  | AT+BTVER <cr>或 AT+BTVER?<cr><br/><cr><lf>+OK=<ver><cr><lf></lf></cr></ver></lf></cr></cr></cr> | AT+BTVER?<br>+OK=V2.0.1 |
| 设置  | 1                                                                                              |                         |
| 参数  |                                                                                                |                         |
| ver | boot 版本号                                                                                       |                         |

#### 1.6.114. AT+PINGN

|    | 说明                                                                       | 示例与备注                                 |
|----|--------------------------------------------------------------------------|---------------------------------------|
| 功能 | 设置主动 ping 功能目标 IP 并执行一次 ping 动作                                          | N:对应的串口号,1~8。对于单串口<br>单 socket 省略 N 号 |
| 查询 | 1                                                                        |                                       |
| 设置 | AT+PINGN= <ip><cr><br/><cr><lf>+OK<cr><lf></lf></cr></lf></cr></cr></ip> | AT+PING1=www.baidu.com<br>+OK=SUCCESS |

| 参数 |                        |  |
|----|------------------------|--|
| ip | 目标 IP 或者域名, 域名最长 30 字节 |  |

# 1.6.115. AT+CFGTF

|     | 说明                                                                         | 示例与备注                 |
|-----|----------------------------------------------------------------------------|-----------------------|
| 功能  | 设置将当前参数保存为用户默认参数                                                           |                       |
| 查询  | 1                                                                          |                       |
| 设置  | AT+CFGTF <cr><br/><cr><lf>+OK=<sta><cr><lf></lf></cr></sta></lf></cr></cr> | AT+CFGTF<br>+OK=saved |
| 参数  |                                                                            |                       |
| sta | saved:已将当前参数保存为用户默认参数                                                      |                       |

#### 1.6.116. AT+UPTIME

|      | 说明                                                                                                 | 示例与备注                                 |
|------|----------------------------------------------------------------------------------------------------|---------------------------------------|
| 功能   | 查询设备运行时间                                                                                           |                                       |
| 查询   | AT+UPTIME <cr>或 AT+UPTIME?<cr><br/><cr><lf>+OK=<time><cr><lf></lf></cr></time></lf></cr></cr></cr> | AT+UPTIME<br>+OK=day:0,hour:16,min:56 |
| 设置   | 1                                                                                                  |                                       |
| 参数   |                                                                                                    |                                       |
| time | 运行时间,day:天 ,hour:小时 ,min:分钟<br>示例: day:0,hour:16,min:56                                            |                                       |

# 2. 联系方式

公 司: 济南有人物联网技术有限公司

地 址: 山东省济南市历下区茂岭山三号路中欧校友产业大厦 12、13 层有人物联网

网址: http://www.usr.cn

用户支持中心: http://im.usr.cn

邮 箱: sales@usr.cn

电话: 4000-255-652 或者 0531-66592361

有人定位:可靠的智慧工业物联网伙伴

有人愿景:成为工业物联网领域的生态型企业

有人使命: 连接价值 价值连接

价值观:天道酬勤 厚德载物 共同成长 积极感恩

产品理念: 可靠 易用 价格合理

企业文化: 联网的事情找有人

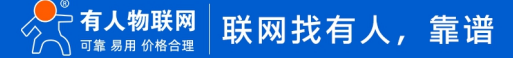

#### 3. 免责声明

本文档提供有关 USR-N5X0 产品的信息,本文档未授予任何知识产权的许可,并未以明示或暗示,或以禁止发言或其它方式授予任何 知识产权许可。除在其产品的销售条款和条件声明的责任之外,我公司概不承担任何其它责任。并且,我公司对本产品的销售或使用不 作任何明示或暗示的担保,包括对产品的特定用途适用性,适销性或对任何专利权,版权或其它知识产权的侵权责任等均不作担保。本公 司可能随时对产品规格及产品描述做出修改,恕不另行通知。

# 4. 更新历史

| 固件版本   | 更新内容 | 更新时间       |
|--------|------|------------|
| V2.0.0 | 初版   | 2022-06-10 |
|        |      |            |
|        |      |            |
|        |      |            |
|        |      |            |
|        |      |            |
|        |      |            |
|        |      |            |

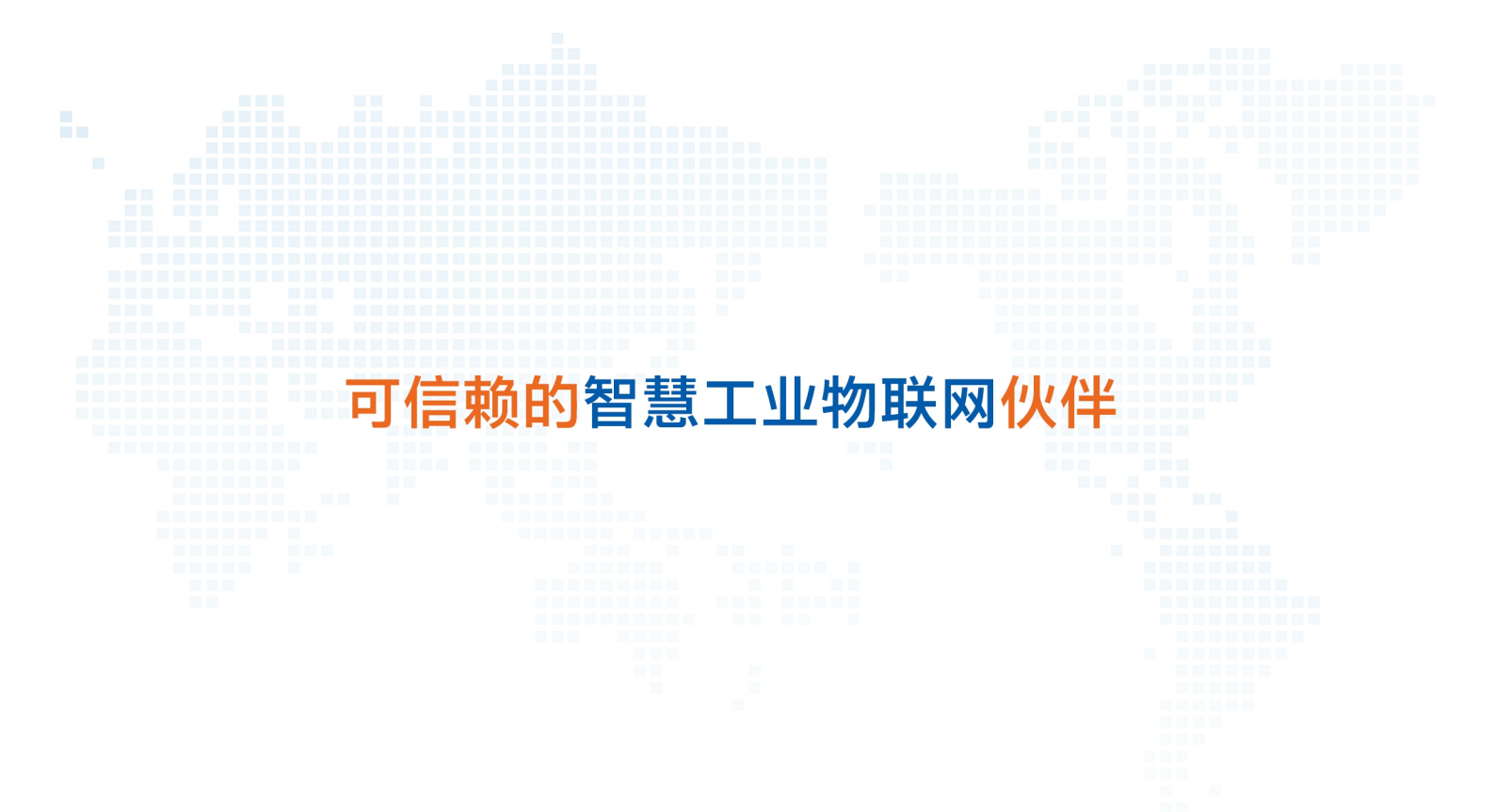

天猫旗舰店: https://youren.tmall.com 京东旗舰店: https://youren.jd.com 官方 网站: www.usr.cn 技术支持工单: im.usr.cn 战略合作联络: ceo@usr.cn 软件合作联络: console@usr.cn 电话: 4000 255 652

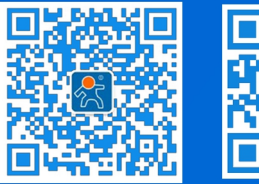

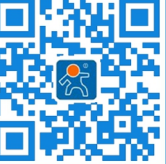

关注有人微信公众号

登录商城快速下单

地址:山东省济南市历下区茂岭山三号路中欧校友产业大厦 12、13 层有人物联网